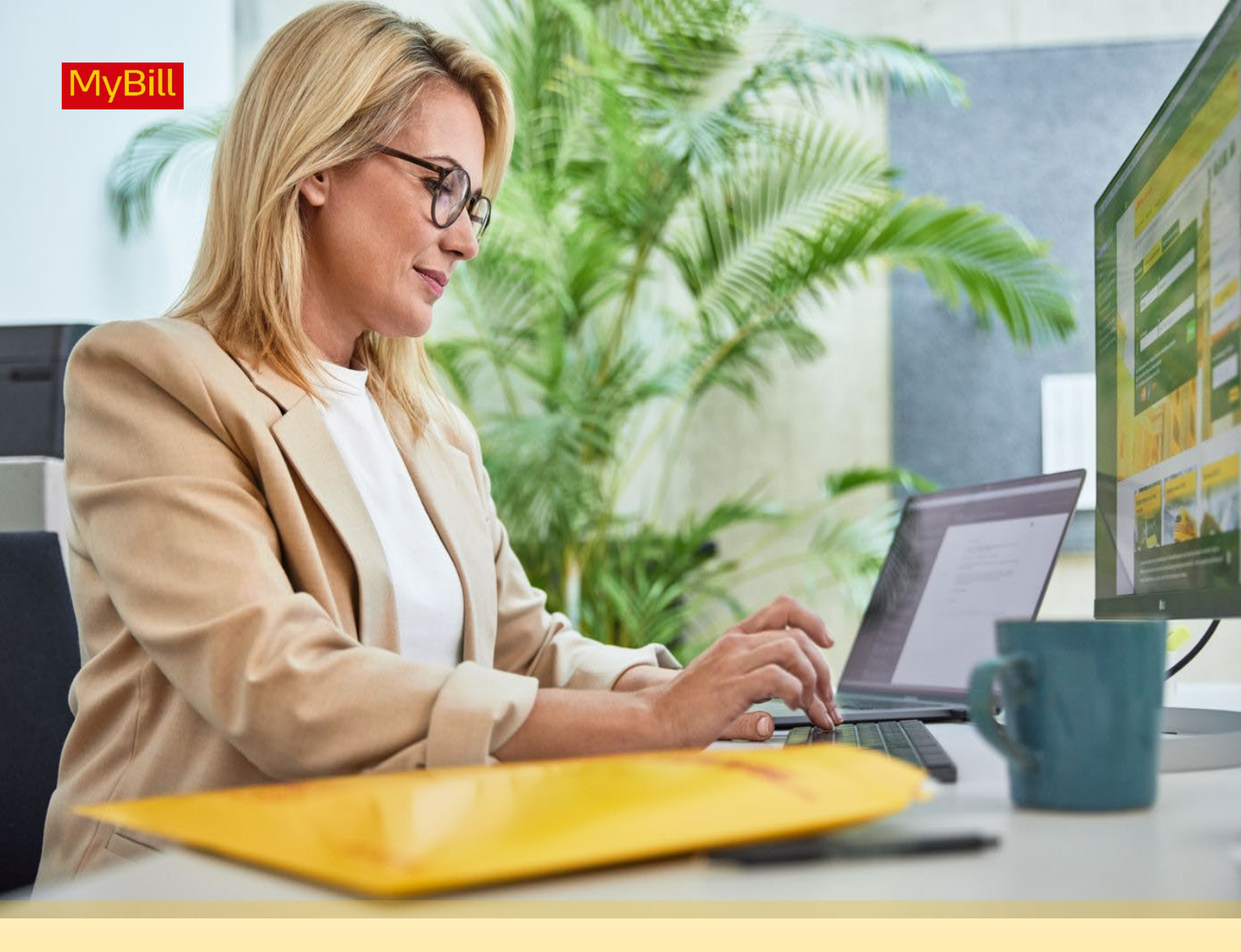

# DHL EXPRESS (Schweiz) AG MyBILL BENUTZER-HANDBUCH

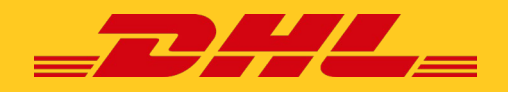

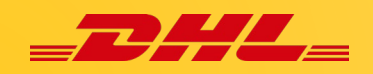

# **INHALTSVERZEICHNIS**

|                                                                                                    | 03       |
|----------------------------------------------------------------------------------------------------|----------|
| Was bietet MyBill?                                                                                                    |          |
| Einloggen in MyBill                                                                                                    |          |
| Registrierung in MyBill                                                                                                    |          |
| MyBill Funktionen                                                                                                    | 08       |
| Titelleiste/Menüleiste                                                                                                    |          |
| Dashboard                                                                                                    |          |
| Archiv, Berichte und Download (Herunterladen)                                                                                                    |          |
| Kostenübernahmeerklärung (LOA)                                                                                                    |          |
| Registrierung                                                                                                    |          |
| Mein Profil                                                                                                    |          |
| Benutzer hinzufügen und entfernen                                                                                                    |          |
| Suche                                                                                                    |          |
| Hilfe                                                                                                    |          |
| Anzeigen und Herunterladen von Rechnungen                                                                                                    | 18       |
|                                                                                                    |          |
| Wie man eine einzelne Rechnung anzeigt/herunterlädt                                                                                                    |          |
| Wie man eine einzelne Rechnung anzeigt/herunterlädt<br>Wie man mehrere Rechnungen anzeigt/herunterlädt                                                                                                    |          |
| Wie man eine einzelne Rechnung anzeigt/herunterlädt<br>Wie man mehrere Rechnungen anzeigt/herunterlädt<br>Wie Sie Ihre CSV-Datei anpassen können                                                                                                    |          |
| Wie man eine einzelne Rechnung anzeigt/herunterlädt<br>Wie man mehrere Rechnungen anzeigt/herunterlädt<br>Wie Sie Ihre CSV-Datei anpassen können<br><b>Finreichung einer Beanstandung</b>                                                                                                    | 21       |
| Wie man eine einzelne Rechnung anzeigt/herunterlädt<br>Wie man mehrere Rechnungen anzeigt/herunterlädt<br>Wie Sie Ihre CSV-Datei anpassen können<br><b>Einreichung einer Beanstandung</b><br>Wie man eine Beanstandung einreicht                                                                                                    | 21       |
| Wie man eine einzelne Rechnung anzeigt/herunterlädt<br>Wie man mehrere Rechnungen anzeigt/herunterlädt<br>Wie Sie Ihre CSV-Datei anpassen können<br><b>Einreichung einer Beanstandung</b><br>Wie man eine Beanstandung einreicht<br>Wie man einen Reklamationsstatus aktualisiert                                                                                                    | 21       |
| Wie man eine einzelne Rechnung anzeigt/herunterlädt<br>Wie man mehrere Rechnungen anzeigt/herunterlädt<br>Wie Sie Ihre CSV-Datei anpassen können<br><b>Einreichung einer Beanstandung</b><br>Wie man eine Beanstandung einreicht<br>Wie man einen Reklamationsstatus aktualisiert                                                                                                    | 21       |
| <ul> <li>Wie man eine einzelne Rechnung anzeigt/herunterlädt</li> <li>Wie man mehrere Rechnungen anzeigt/herunterlädt</li> <li>Wie Sie Ihre CSV-Datei anpassen können</li> <li>Einreichung einer Beanstandung</li> <li>Wie man eine Beanstandung einreicht</li> <li>Wie man einen Reklamationsstatus aktualisiert</li> <li>Zahlen mit MyBill</li> </ul>                                                                                                    | 21<br>22 |
| <ul> <li>Wie man eine einzelne Rechnung anzeigt/herunterlädt</li> <li>Wie man mehrere Rechnungen anzeigt/herunterlädt</li> <li>Wie Sie Ihre CSV-Datei anpassen können</li> <li>Einreichung einer Beanstandung</li> <li>Wie man eine Beanstandung einreicht</li> <li>Wie man einen Reklamationsstatus aktualisiert</li> <li>Zahlen mit MyBill</li> <li>Einmalige Zahlung</li> </ul>                                                                                                 | 21<br>22 |
| Wie man eine einzelne Rechnung anzeigt/herunterlädt<br>Wie man mehrere Rechnungen anzeigt/herunterlädt<br>Wie Sie Ihre CSV-Datei anpassen können<br><b>Einreichung einer Beanstandung</b><br>Wie man eine Beanstandung einreicht<br>Wie man einen Reklamationsstatus aktualisiert<br><b>Zahlen mit MyBill</b><br>Einmalige Zahlung<br>Bezahlen mit My Wallet                                                                                                    | 21<br>22 |
| <ul> <li>Wie man eine einzelne Rechnung anzeigt/herunterlädt</li> <li>Wie man mehrere Rechnungen anzeigt/herunterlädt</li> <li>Wie Sie Ihre CSV-Datei anpassen können</li> <li><b>Einreichung einer Beanstandung</b></li> <li>Wie man eine Beanstandung einreicht</li> <li>Wie man einen Reklamationsstatus aktualisiert</li> <li><b>Zahlen mit MyBill</b></li> <li>Einmalige Zahlung</li> <li>Bezahlen mit My Wallet</li> <li>Mein Wallet unter Mein Profil einrichten</li> </ul> | 21<br>22 |
| Wie man eine einzelne Rechnung anzeigt/herunterlädt<br>Wie man mehrere Rechnungen anzeigt/herunterlädt<br>Wie Sie Ihre CSV-Datei anpassen können<br><b>Einreichung einer Beanstandung</b><br>Wie man eine Beanstandung einreicht<br>Wie man einen Reklamationsstatus aktualisiert<br><b>Zahlen mit MyBill</b><br>Einmalige Zahlung<br>Bezahlen mit My Wallet<br>Mein Wallet unter Mein Profil einrichten<br>Autopay für Ihr Konto einrichten                                       | 21<br>22 |

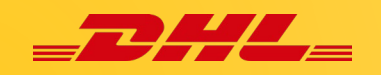

# **EINFÜHRUNG MyBILL**

Dieser Leitfaden beschreibt die Funktionen des DHL Global MyBill Systems für DHL Express Kunden.

#### Was bietet MyBill?

DHL MyBill ist ein einfaches und effektives Tool zur Überprüfung und Bezahlung Ihrer Rechnungen und das Herunterladen von Berichten. Unsere sichere Online-Umgebung spart Zeit und ist für unsere Kunden einfach zu bedienen.

Wie können Sie von der Online-Rechnung profitieren?

Sie behalten die volle Kontrolle über alle Ihre Export- und Importkonten in einem einzigen Profil. Legen Sie die Zahlungstermine fest und bestimmen Sie den Betrag für jede Zahlung. Recherchieren Sie die einzelnen Posten Ihrer Rechnungen. Wenn Sie eine Rechnung anfechten wollen, können Sie Ihre Reklamation ganz einfach in MyBill einreichen.

#### Vorteile von MyBill:

- E-Mail Benachrichtigung bei neu ausgestellten Rechnungen.
- Online Zahlung per Kreditkarte, Paypal, PostFinance Pay oder TWINT.
- Überblick bezahlter und fälliger Rechnungen (Kontoauszug).
- Anzeigen und Herunterladen aller Rechnungen, einschliesslich der der dazugekörigen Dokumente.
- Herunterladen von Rechnungs- und Versandtransaktionsdaten im Tabellenkalkulationsformat.
- Einreichung und Abfrage von Reklamationen auf Rechnungsebene.
- Bestimmen eines AR Managers für die Verwaltung der Benutzer.
- Zugang zu Rechnungs- und Versandunterlagen f
  ür bis zu 12 Monate.

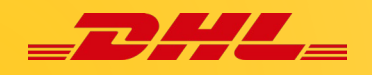

#### **Einloggen in MyBill**

Um sich in MyBill anzumelden, öffnen Sie den Link https://mybill.dhl.com/login/

| · · · • • • • •     | N                                          |
|---------------------|--------------------------------------------|
| ogin to MyBill      | New to MyBill?                             |
| Email address       | Our MyBill website is easy to use and      |
|                     | requires no training. You can use it to    |
|                     | view and pay new e-invoices, search        |
| Password            | invoice data directly into your accounting |
|                     | package.                                   |
| Forgotten password? |                                            |
|                     | > Sign-up to MyBill                        |

#### Sie sind bereits ein MyBill-Benutzer:

Geben Sie Ihre E-Mail Adresse in das Feld **Email Adress** und Ihr Passwort in das Feld **Password** ein und klicken Sie dann auf *Login*.

#### **Registrierung in MyBill**

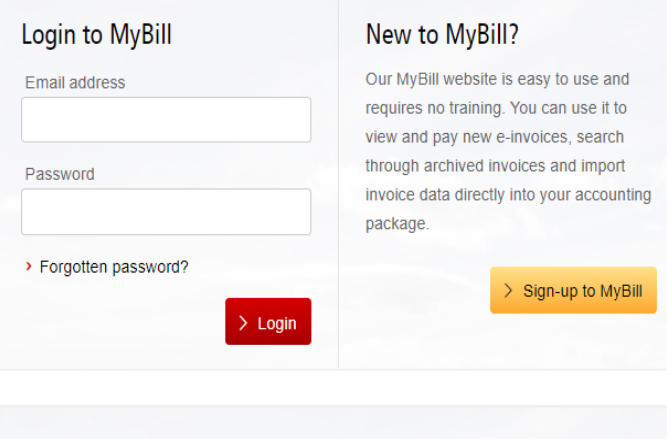

#### Sie sind noch kein MyBill-Benutzer:

Klicken Sie auf die Schaltfläche *Sign-up to MyBill*.

Please select your country and enter your account number  $\qquad \times \qquad$  and we'll direct you to the correct registration form.

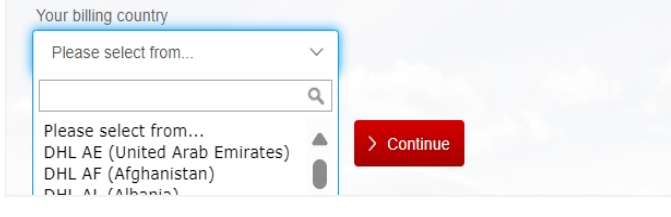

Sie werden nun aufgefordert, Ihr **Rechnungsland** auszuwählen. Wenn Sie Ihr Land ausgewählt haben, geben Sie Ihre Kundennummer ein und klicken Sie auf die Schaltfläche **Continue**.

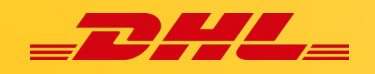

#### Sie werden nun zum Fenster **Registrieren Sie Ihre Kundennummer** weitergeleitet:

| Register your<br>Register your<br>The MyBill hub give<br>Language preferen<br>Spanish                      | GET STARTED WITH MYBILL account as you access to your DHL invoices and the facility to make tce*                                                                                                    | e payments on-line. You must b                                                                                                    | e an existing DHL Express customer to register - it only takes a few minutes! Voir DHL Account Number! Plases register one account at a time. Once the 'Save and Continue' button is clicked, you will have the Oportunity to register additional accounts.                                                                                                    |
|----------------------------------------------------------------------------------------------------|----------------------------------------------------------------------------------------------------|----------------------------------------------------------------------------------------------------|----------------------------------------------------------------------------------------------------|
| Hier we<br>folgend<br>•<br>•<br>Details<br>•<br>•                                                          | erden Sie aufgefordert, d<br>len Angaben zu machen<br>Bevorzugte Sprache: D<br>die Sie für die Anzeige d<br>MyBill-Systems bevorzu<br>Ihre DHL-Kundennumm<br>zum Unternehmen<br>Name des Unternehmen<br>Firmenname<br>Adresse des Unternehme<br>Postanschrift Ihres<br>Unternehmens; für die A<br>stehen bis zu drei Zeiler<br>Verfügung.<br>Stadt/Stadt: Die Stadt,<br>Unternehmen ansässig<br>Postleitzahl: Die Postle<br>die Adresse Ihres Untern | die<br>:<br>ie Sprache,<br>les DHL<br>ugen.<br>her.<br>ens: Ihr<br>mens: Die<br>Adresse<br>h zur<br>in der Ihr<br>ist.<br>itzahl für<br>nehmens. | <ul> <li>Kontakt Details</li> <li>Diese Angaben beziehen sich auf die<br/>Person, die bezüglich der Rechnungen<br/>kontaktiert werden sollte.</li> <li>Vorname: Der Vorname der<br/>Kontaktperson.</li> <li>Nachname: Nachname der<br/>Kontaktperson.</li> <li>Telefonnummer: Die Telefon-<br/>nummer der Kontaktperson.</li> <li>Position: Die Position des<br/>Kontakts innerhalb Ihres<br/>Unternehmens.</li> <li>E-Mail Adresse: Die E-Mail-<br/>Adresse der Kontaktperson, die<br/>die Benachrichtigungen und<br/>elektronischen Rechnungen<br/>erhalten soll.</li> <li>E-Mail bestätigen: Die gleiche E-<br/>Mail-Adresse noch einmal, um zu<br/>bestätigen, dass sie richtig<br/>eingegeben wurde.</li> </ul>                                                                                                    |
| Company details<br>Company Name*<br>Company Address*<br>Address line 1<br>Address line 2<br>Address line 3 |                                                                                                    | WAT Number                                                                                                    | University of the second second secon |
| Town / City*                                                                                               |                                                                                                    | Postcode / Zip* State / Region / Province                                                                                                    |                                                                                                    |
| Contact details                                                                                            |                                                                                                    | Last Name*                                                                                                    |                                                                                                    |

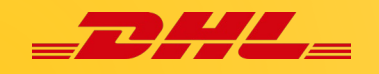

#### Ihre letzte DHL-Rechnung

Folgende Informationen werden verwendet, um Ihre Kundennummer zu überprüfen.

- Letzte DHL-Rechnungsnummer: Die Rechnungsnummer Ihrer letzten DHL-Rechnung.
- Gesamtbetrag: Der Gesamtbetrag Ihrer letzten DHL-Rechnung.

|   | Your last DHL b                   | ill<br>umber                                                                                                    | Das erste Kästchen ist star<br>und besagt, dass Sie damit<br>Rechnungen nur noch in el<br>das elektronische MyBill Sv<br>Sie damit einverstanden sir<br>Kästchen bitte angekreuzt.                                           | ndardmässig angekreuzt<br>einverstanden sind, Ihre<br>ektronischer Form über<br>/stem zu erhalten. Wenn<br>nd, lassen Sie dieses |
|---|-----------------------------------|----------------------------------------------------------------------------------------------------|----------------------------------------------------------------------------------------------------|----------------------------------------------------------------------------------------------------|
| 1 | I acknowledge th I agree to the [ | at by checking this box, I agree to receive DHL invoices in electronic form only and I no lor<br><b>Das zweite Kästchen</b> ist standardmässig nich<br>dass Sie mit den DHL Geschäftsbedingungen<br>können die Allgemeinen Geschäftsbedingung<br>den roten Text <b>Allgemeine Geschäftsbedingun</b><br>Kontrollkästchen klicken. Je nach den Einstell<br>Internetbrowsers öffnet sich dann eine neue F<br>neues Fenster. Sie müssen dieses Kästchen an<br>Ihrer Anmeldung bei MyBill fortfahren können | nger will receive paper invoices.<br>It angekreuzt und besagt,<br>einverstanden sind. Sie<br>en einsehen, indem Sie auf<br><b>ungen</b> neben dem<br>lungen Ihres<br>Registerkarte oder ein<br>nkreuzen, bevor Sie mit<br>n. | ave and Continue * Indicates a mandatory field                                                                                   |

Sobald Sie Ihre Angaben eingegeben haben, klicken Sie auf die Schaltfläche **Speichern und fortfahren**. Ihr Antrag auf Registrierung wird dann zur Bearbeitung an DHL weitergeleitet. Sie erhalten dann die Möglichkeit eine neue Kundennummer zu registrieren oder sich bei MyBill anzumelden.

Sie sollten innerhalb von 24 Stunden eine E-Mail erhalten, worin Sie über

| Customer Enrollment                                                       |                                                                                                    |
|---------------------------------------------------------------------------|----------------------------------------------------------------------------------------------------|
| Thank you for registering for DHI                                         | MyBill. Your request is being processed.                                                                          |
| You will receive an email within 2<br>Upon registration confirmation, y   | A hours to inform you about the status of your request.<br>ou will be required to set your password to access DHL |
| MyBill the first time. To ensure en<br><email address="" here=""></email> | nail delivery to your inbox, please add<br>to your address book or your safe list.                                |
| Sincerely,                                                                |                                                                                                    |
| The DHL MyBill team                                                       |                                                                                                    |
| Enroll Another Account                                                    | > Login to MyBill                                                                                                 |

den Status Ihrer Anmeldung informiert werden. In dieser Bestätigung wird eine E-Mail-Adresse im Textfeld <**E-Mail-Adresse hier**> angegeben (siehe Abbildung oben).

Bitte stellen Sie sicher, dass Sie diese Adresse zu Ihrer Liste sicherer Absender hinzufügen, um zu vermeiden, dass MyBill E-Mails als Spam oder Junk-Mails abgelegt werden. Sobald Ihr Antrag genehmigt wurde, erhalten Sie ein E-Mail mit einem Link, auf den Sie klicken können, um Ihr Passwort für die Anmeldung bei MyBill festzulegen.

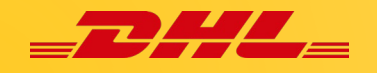

Sobald Sie sich erfolgreich bei MyBill angemeldet haben, wird eine Willkommensnachricht angezeigt.

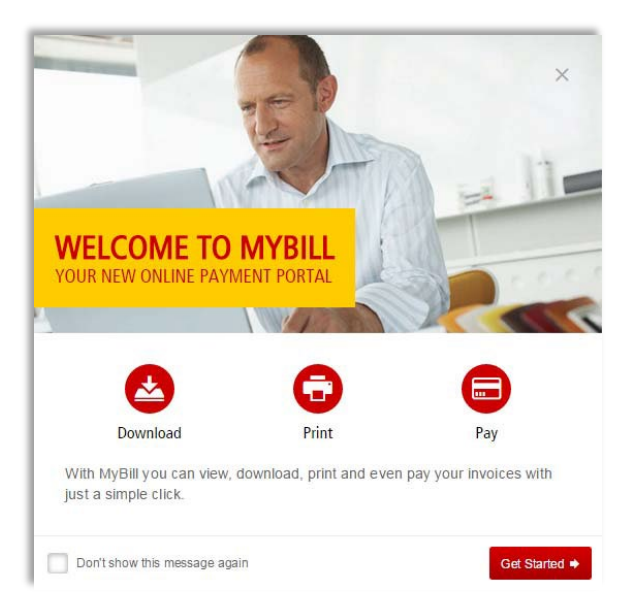

#### Hier können Sie:

- ✓ Die Nachricht schliessen, indem Sie auf das "X" oben rechts in der Nachricht oder auf die Schaltfläche *Get Started* klicken.
- Die Nachricht abstellen, indem Sie das Kästchen Diese Nachricht nicht mehr anzeigen unten links in der Nachricht ankreuzen.

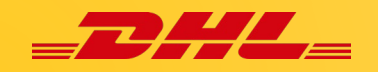

# **MyBILL Funktionen**

#### Titelleiste /Menüleiste

Die Menüleiste erscheint über alle Funktionen im MyBill System und bietet eine einfache Möglichkeit, zwischen den verschiedenen Register zu navigieren: **Dashboard**, **Archiv, Registrierung, Kostenübernahmeerklärung (LOA), Herunterladen, Berichte**, **Mein Profil, Suche und Hilfe**.

Je nach Ihren Berechtigungen können die folgenden Registerkarten verfügbar sein.

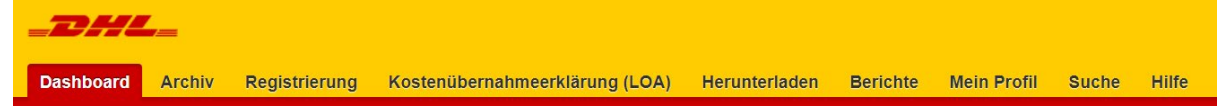

#### Dashboard

Sobald Sie sich bei MyBill anmelden öffnet sich das Register Dashboard.

| _DHL_                                               |                              |                           |                         |                                      |                                | and a              | 1 mable pascua@dhl.com | MyBill       |
|-----------------------------------------------------|------------------------------|---------------------------|-------------------------|--------------------------------------|--------------------------------|--------------------|------------------------|--------------|
| Dashboard Archive                                   | Enrolment Letter of Acceptan | ce Downloads Reports      | My Account Search H     | lelp                                 |                                |                    |                        |              |
| Hi Mabie, welcom                                    | e to MyBill                  |                           |                         | Search by account, involce or waybil |                                |                    |                        | ٩            |
|                                                     |                              |                           |                         |                                      | Billing Sy                     | stem               | ERP Accourt            | M            |
|                                                     |                              |                           |                         |                                      | All                            |                    | ~                      |              |
| 1                                                   |                              | 3                         | 4                       |                                      | 5                              | Itement of Account |                        |              |
| €393,443.18<br>42 Open Transactions<br>→ Refresh    | Disputed Invoices            | C395,798.15<br>33 Due New | Tariff Enquiry          | Rated But Not invo                   | biced                          |                    |                        |              |
| $\ensuremath{\mathbb{F}}$ . Select for more options | All Open Transactions        |                           |                         | Total records: 2907 Selected: 0      | 20 per page $ \smallsetminus $ | « Pirst < Previous | Page 1 of 146 N        | ext > Last > |
| Account A                                           | NO. ACCOUNT NAME             | INVOICE NO. INVOICE TYPE  | INVOICE DATE   DUE DATE | STATUS                               | TOTAL D                        | ISPUTED PAIDS      | adu Balan              | CE CURRENC   |
|                                                     |                              | GDN3688508 Involce        | 24 Jun 2024 B Aug 202   | 24 Unpaid                            | 217.19                         | 0.00 0.            | .00 217.               | 19 złoty PLI |
|                                                     |                              | POZ3689508 Invoice        | 24 Jun 2024 8 Aug 202   | 24 Payment(s) in progress            | 598.14                         | 0.00 598           | .14 0.1                | 00 złoty PLI |
|                                                     |                              |                           |                         |                                      |                                |                    | _                      | _            |

Im **Dashboard** sind Ihre Rechnungen in **fünf** Kategorien unterteilt:

- 1. Offene Transaktionen: Dies sind die Rechnungen mit ausstehenden Salden, die bezahlt werden müssen.
- 2. Reklamierte Rechnungen: Alle offenen, strittigen Rechnungen können hier eingesehen werden.
- 3. Jetzt fällig: Hier finden Sie eine Übersicht der Rechnungen, deren Zahlung fällig oder überfällig ist.
- 4. Tarifanfrage: Diese Funktion entspricht dem DHL Capability Tool, <u>DCT</u>. Hier können Sie die Kosten/Gebühren für eine Sendung von Abgangsland X nach Empfangsland Y berechnen lassen.
- 5. Bewertet aber noch nicht in Rechnung gestellt: Hier werden die Kosten/Gebühren für noch nicht fakturierte Sendungen angezeigt. Diese Funktion hängt von der Länderkonfiguration ab und ist möglicherweise für Ihr Land/System nicht aktiviert.

Das Dashboard bietet jetzt die Möglichkeit einen **Kontoauszug** für das ausgewählte Abrechnungssystem/-land und ERP-Konto herunterzuladen.

Wenn kein Abrechnungssystem-/land oder ERP-Konto ausgewählt ist (oder "Alle"), kann der Benutzer keinen Kontoauszug herunterladen.

Die Schaltfläche *Kontoauszug* wird nur Benutzern mit AR-Manager Rechte angezeigt.

Alle Berichte mit Ausnahme der Tarifabfrage können heruntergeladen und in Excel exportiert werden, indem Sie auf die Schaltfläche *Laden Sie alle offenen Transaktionen herunter* oberhalb oder unterhalb des Reports klicken.

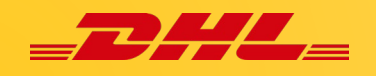

#### Tarifanfrage

Im Register **Tarifanfrage** im Dashboard können Sie die Kosten/Gebühren für eine Sendung von Abgangsland X nach Empfangsland Y berechnen lassen.

**Hinweis:** Diese Funktion hängt von der Länderkonfiguration ab und ist möglicherweise für Ihr Land/System nicht aktiviert.

Geben Sie zunächst eine Abgangs- und

eine Zieladresse für die Sendung ein. Beginnen Sie mit der Eingabe eines Landes und wählen Sie das gewünschte Land aus der Dropdown-Liste aus. Eines der Felder, Postleitzahl oder Vorort, ist deaktiviert, je nachdem, ob das Land über Postleitzahlen verfügt.

Hi Maria, welcome to MyBill

Wenn Stadt und Vorort aktiviert sind: Geben Sie Werte für Stadt und Vorort ein (die Werte werden automatisch ausgefüllt)

| From From     | (F) 10               |
|---------------|----------------------|
| <u> </u>      | <b>U</b>             |
| rgin Country' | Destination Country' |
|               |                      |
| igin Zp       | Destination Zg. Code |
| ingin Dity"   | Destruction Ory*     |
|               |                      |
| rigin Suburb  | Destination Suburb   |
|               | ~                    |

Tariff Enguiry

Wenn Postleitzahl und Ort aktiviert sind:

Geben Sie Werte für Postleitzahl und Ort ein (die Werte werden automatisch ausgefüllt).

Geben Sie ein Versanddatum ein und wählen Sie eine Kontonummer aus (eine vordefinierte Liste von Konten wird

angezeigt, denen Kundenbenutzer zugeordnet sind).

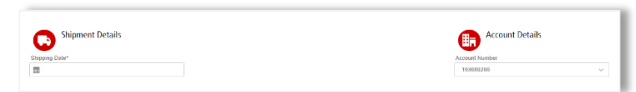

Wählen Sie die Anzahl Stücke (1 bis 10); das Formular fügt die angegebene Anzahl von<br/>Zeilen hinzu.Wenn die Sendung zollpflichtig ist:

| Piece Details<br>Number of Paces*<br>1 I Apoly<br>NO. WEIGHT (KG) -<br>1. 0.10 | LSNTH (D)                           | 0              | Dutate Material<br>Declared Materia<br>Declared Materia<br>Utaba<br>Ig on exe Bolin<br>worth cos | <ul> <li>Markieren Sie das Kontrollkästchen Zollfplichtiger<br/>Inhalt.</li> <li>Geben Sie einen deklarierten Wert ein.</li> <li>Wählen Sie die Währung für den angegebenen Wert<br/>(standardmässig die Währung des ausgewählten<br/>Herkunftslandes).</li> <li>Wählen Sie entweder metrische oder imperiale<br/>Gewichts- und Längeneinheiten mit der Umschalttaste<br/>neben den Einheiten.</li> </ul> |
|--------------------------------------------------------------------------------|-------------------------------------|----------------|--------------------------------------------------------------------------------------------------|----------------------------------------------------------------------------------------------------|
| Geben Sie In<br>Länge, Breite                                                  | formationen zu jeder<br>e und Höhe. | n Stück der Se | endung ein: Gewicht,                                                                             | C sert                                                                                                    |

Klicken Sie abschliessend auf die Schaltfläche Suchen.

Die Tarifanfrage wird gestartet und die Kosten werden via DCT-Tool basierend auf den angegebenen Kriterien berechnet.

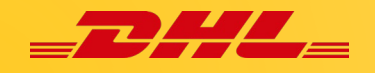

#### Bewertet, aber noch nicht in Rechnung gestellt

Diese Funktion bietet einen Überblick der Kosten für versandte Sendungen, die bewertet, aber noch nicht in Rechnung gestellt wurden. Diese Funktion hängt von der Länderkonfiguration ab und ist möglicherweise für Ihr Land/System nicht aktiviert.

| Hi Mabie, welcome to MyBill                                          | nlaads Reports My Account Starc | Keep     Keep Keep Keep Keep Keep K          | <ul> <li>Hinweis: Diese Daten sind bis zur</li> <li>Fakturierung nicht endgültig und<br/>können sich noch ändern.</li> </ul> |
|----------------------------------------------------------------------|---------------------------------|----------------------------------------------|----------------------------------------------------------------------------------------------------|
| Open Transactions Disputed Invoices                                  | Due Now                         | Rated But Not invoiced                       | *                                                                                                    |
| This data is not that well belief. 🔬 Download AI Open Transactions 🗸 | MIE OUER DESTINATION CORRESCY   | e First c Previous Page 1 of 7/ Page 1 at 28 | Softleren Sie auf eine Bestimmte<br>Spaltenüberschrift klicken. Der                                                          |

Im Dashboard **Bewertet, aber nicht in Rechnung gestellt** können Sie die zur Sendung gehörenden Papiere ganz einfach herunterladen, indem Sie auf den Link **Bild anzeigen** klicken, der sich in jeder Sendungszeile befindet. Nach der Auswahl wird eine Zip-Datei mit der Kopie des Frachtbriefs heruntergeladen.

| 📀 Your do    | ownl | load has started. You i | may wait for it | to complete | e or navigate away f | from this so | creen and use the | e 'Downloads' p | age to track its prog | ress.     |          |             |              |                         |            |         |
|--------------|------|-------------------------|-----------------|-------------|----------------------|--------------|-------------------|-----------------|-----------------------|-----------|----------|-------------|--------------|-------------------------|------------|---------|
| LING ACCOUNT | Ð    | SHIPMENT NUMBER         | PRODUCT         | WEIGHT      | SHIPMENT DATE        | ORIGIN       | DESTINATION       | CURRENCY        | WEIGHT CHARGE         | INSURANCE | DISCOUNT | TOTAL TAXES | TOTAL CHARGE | CREATION DATE           | VIEW       |         |
|              |      |                         | Ρ               | 9.50 B      | 27 Sep 2023          | PUS          | TYO               | JPY             | 16,270.00             | 0.00      | 0.00     | 0.00        | 76,131.00    | 13 Dec 2023, 12:15 p.m. | View Image | 📥 Track |
|              |      |                         | Р               | 3.00 W      | 26 Apr 2017          | DHA          | HMX               | SAR             | 112.00                | 0.00      | 0.00     | 0.00        | 122.92       | 5 Jun 2017, 5:53 p.m.   |            |         |

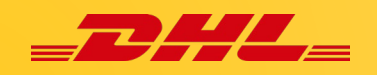

#### Archiv, Berichte und Download (Herunterladen)

Im **Archiv** finden Sie alle bezahlten und ausgeglichenen Rechnungen. Sobald eine Rechnung bezahlt oder geschlossen wurde, wird sie automatisch aus dem **Dashboard** entfernt und in das Register **Archiv** verschoben. Für diese Rechnungen sind keine weiteren Massnahmen erforderlich und sie stehen jederzeit zum Abruf bereit.

| Dashbo   | ard Archive                                            | Enrolment I         | etter of Acceptance        | e Downloa         | ds Reports            | My Accoun       | it Searc         | h Hel    |
|----------|--------------------------------------------------------|---------------------|----------------------------|-------------------|-----------------------|-----------------|------------------|----------|
| 0        | Archive                                                |                     |                            |                   |                       |                 |                  |          |
| Q        | Click on an invoice                                    | for more details an | d options. Can't see the i | invoice you're lo | oking for? Try the se | arch tool below |                  |          |
| Q Searc  | h                                                      |                     | All statu                  | ıs                |                       |                 | ~                | Any type |
|          |                                                        |                     |                            |                   |                       | 28 Calastadi 0  |                  | age 🗸    |
|          |                                                        |                     |                            |                   | Iotal records: 2      | 20 30100000.0   | 20 per p         |          |
| Select f | or more options                                        |                     |                            |                   | Iotal records: 2      | 20 30100100.0   | 20 per p         |          |
| Select f | or more options<br>ACCOUNT NO.<br>Account Receivable I | NO. ACCOUNT NAI     | WE INVOICE NO.             | INVOICE TYPE      | INVOICE DATE          | DUE DATE        | status           |          |
| Select f | or more options<br>ACCOUNT NO.<br>Account Receivable I | NO. ACCOUNT NAT     | VLCR000827253              | INVOICE TYPE      | INVOICE DATE          | DUE DATE        | status<br>Closed | <b>.</b> |

| shboard Archive Enr                            | olment Let    | ter of Accentance | Downloads | Report | My Account     | Search    | Help |                |
|------------------------------------------------|---------------|-------------------|-----------|--------|----------------|-----------|------|----------------|
| And Archive En                                 | Sinch Let     | ter of Acceptance | Dominouda | Report | a my Account   | ocuren    | neip |                |
|                                                |               |                   |           |        |                |           |      |                |
| Reports                                        |               |                   |           |        |                |           |      |                |
| Select a report to continu                     | 18            |                   |           |        |                |           |      |                |
|                                                | _             |                   |           |        |                |           |      |                |
| isputes Report                                 | Dispute       | s Report          |           |        |                |           |      |                |
| search for Customer Disputes                   | -             |                   |           |        |                |           |      |                |
| consolidated CSV Report                        | Q Search para | neters            |           |        |                |           |      |                |
| Consolidate and Email CSV Files                | Stationer     |                   |           |        | Ped Date:      |           |      |                |
|                                                | Asset         |                   |           |        | Innoise Number |           |      |                |
|                                                | A             |                   |           |        |                |           |      |                |
| Consolidated CSV Searc                         | h             |                   |           |        |                |           |      | visitory field |
| < Return to reports                            |               |                   |           |        |                |           |      |                |
|                                                |               |                   |           |        |                |           |      |                |
| Account Number*                                |               | Irvoice Type      |           |        | Dillog System* |           |      |                |
|                                                |               | Al                |           | ~      | Select         |           | × .  |                |
| Invoice Number                                 |               | Invoice Status    |           |        | Start Dele*    | End Date* |      |                |
|                                                |               | AI                |           | ~      |                |           |      |                |
| A Generate Record Printingles a mandation haid |               |                   |           |        |                |           |      |                |

Im Register **Berichte** haben Sie die Möglichkeit einen Reklamationsbericht oder einen konsolidierten CSV-Bericht herunterzuladen.

Wählen Sie den Bericht aus und geben Sie die Suchkriterien / Parameter ein. Schliessen Sie Ihre Abfrage entweder mit Klicken der Schaltfläche **Suchen** oder **Bericht generieren** ab.

Im Register **Herunterladen** finden Sie Ihre letzten Berichte, die Sie heruntergeladen haben. Die Berichte sind nur für eine begrenzte Anzahl von Tagen verfügbar, bevor sie automatisch entfernt werden. Wenn Sie Berichte selber entfernen möchten, wählen Sie die Schaltfläche **Abbrechen**.

| Dashboard Archive Enrolms                                                         | nt Downloads Reports My Account Se                                 | ach Beip                                                                   | 🙊 - 1 serða angendjöl cen - 🔤                                                                                           |
|-----------------------------------------------------------------------------------|--------------------------------------------------------------------|----------------------------------------------------------------------------|----------------------------------------------------------------------------------------------------|
| Active Downloads<br>Al active downloads are avait<br>You may continue to brokse t | 5<br>uide for lun diags.<br>In site whilst downloads are building. |                                                                            | How do 1 create downloads?<br>You can built downloads while the Judius or Series forcity                                |
| # AI                                                                              | <ul> <li>✓ Film</li> </ul>                                         | Total records: 1 20 por page V Find + Previous Page 1 of 1 Next> Last>     | A Contract                                                                                                    |
| STARTED                                                                           | DESCRIPTION                                                        | TOTAL PLES RETREVED PLES                                                   |                                                                                                    |
| 10 Ad 2023, 9:38 a.m. UTC                                                         | Statement of Account - 1003750144                                  | 1 1 📩 Download 🗙 Cancel                                                    | With a list of invoices evaluation, simply lick those you with to download and then press the Download button to stiert |
| t.                                                                                |                                                                    | Total records: 1 20 per page V C Final C Previous Prage 1 of 1 Hests Lasts | building your download fle(s)                                                                                           |
| Deutsche Post DHL                                                                 |                                                                    |                                                                            |                                                                                                    |

Weitere Informationen zum Herunterladen von Rechnungen finden Sie im Abschnitt **Anzeigen/Herunterladen von Rechnungen.** 

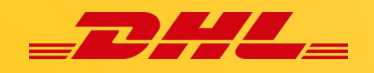

#### Kostenübernahmeerklärung (LOA)

Mit der elektronischen **Kostenübernahmeerklärung (eLOA)** können sich die Kunden bequem in ihre Konten einloggen und die LOA-Vorlage online ausfüllen.

| Development Archive Encodement Letter of Acceptance Drawitwark Repres                                                                                                    | rts My Account Search Help WE                                                                                                    | <b>nweis:</b> Länder, die noch i<br>eiterhin die manuelle LOA                                                                                                    | nicht in MyBill integriert sind, sollten<br>A-Vorlage verwenden.                                                                                                    |  |  |  |
|----------------------------------------------------------------------------------------------------|----------------------------------------------------------------------------------------------------|----------------------------------------------------------------------------------------------------|----------------------------------------------------------------------------------------------------|--|--|--|
| View and submit before of acceptance.           #+ Submit new before of acceptance.                                                                                                    | Wä                                                                                                    | <ul> <li>Wählen Sie die Option Neue Zulassungsbescheinigung<br/>einreichen und füllen Sie das eLOA-Formular aus.</li> </ul>                                                                                                |                                                                                                    |  |  |  |
| DHL Express<br>Letter of Acceptance<br>CONFIRMATION<br>We herewith confirm that we<br>Company Name.*<br>Please select an account from options below (For inter<br>Agree to approve / pay: (please tick as appropriate)*<br>All transport charges<br>All duty and/or Tax charges<br>Both transport and duty and/or Tax charges<br>Both transport and duty and/or Tax charges<br>Return Shipment to origin<br>Shipment disposal<br>Shipment redirection to a different location<br>For the following shipment(s)<br>Waybill number(s)                                                                                                    | Name und Konto des<br>Wählen Sie ein Konto a<br>Es kann nur ein Konto<br>tragen werden.<br>Die Auswahl einer de<br>obligatorisch.<br>Hinweis: Rücksendur<br>Entsorgung der Send<br>der Sendung an einer<br>Sendungsstatus eing<br>fakturiert.         | Kunden (obligatorisches<br>aus der Dropdown-Liste<br>aus dieser Liste ausgewä<br>national DHL account number)<br>er Optionen ist<br>ng an den Absender,<br>Jung und Umleitung<br>n anderen Ort sind auf<br>restellt: Nicht | Frachtbriefnummer(n): Die Angabe<br>ist obligatorisch. Das System lässt<br>keine Angaben zu, wenn die<br>Frachtbriefnummer weniger oder<br>mehr als 10 Ziffern hat. Wenn Sie<br>mehr als vier Frachtbriefe haben,<br>wählen Sie (+ Frachtbriefe hinzu-<br>fügen). Maximal 10 Frachtbriefe pro<br>eLOA-Formular.                                                            |  |  |  |
| PAYMENT / CONTACT INFORMATION<br>Please bill all charges to our local or internal DHL Expre<br>Account Number* Die Kontonummer<br>wird automatisch                                                                                                    | Shipment Status:*                                                                                                    | rsprünglichen Kontoinh<br>es des ursprünglichen Re<br>ch. Im Falle eines lokalen<br>ndercode wählen.                                                                                                    | habers: Die Auswahl des<br>echnungslandes ist<br>n eLOA sollte der Kunde seinen<br>al account owning co 🌫                                                                                                    |  |  |  |
| For the provided ser<br>Contact Name:*<br>Maria Pascua<br>Contact Role:*<br>Contact E-mail address:*<br>mabie.pascua1@dht.com<br>Contact Phone Number:<br>Signature<br>Signature                                                                                                    | ply as per billing country published serv<br>tinformationen werden<br>n ausgefüllt.<br>eere Angaben werden<br>Konto eingefügt. Gehen<br>Profil und geben Sie die<br>nden Daten ein.                                                                   | Sendungssta<br>Dropdown-Li<br>Nicht in Rech<br>an die allgem<br>In Rechnung<br>sendet die eL<br>Query Handli<br>In Rechnung<br>eLOA an die o<br>Handling Tea                                                               | atus: Es ist obligatorisch, eine Option aus der<br>iste auszuwählen.<br>hnung gestellt: Das System sendet das eLOA<br>neine E-Mail Adresse des Kundendienstes.<br>I gestellt aber nicht bezahlt: Das System<br>LOA an die generische E-Mail Adresse von DH<br>ing Team.<br>I gestellt und bezahlt: Das System sendet die<br>generische E-Mail Adresse von DHL Query<br>am. |  |  |  |
| action of the second second se | I fields correctly and by signing this docum<br>les Kästchens ist obligatori<br>automatisch vom System<br>e that change of account is only permissibi<br>III be held liable for any additional freight ai<br>In the event Customs amendment is requir | bent I confirm my request and consent to<br>isch.<br>DHL Express - Exce<br>Ide for unpaid involces and must be subr<br>nd duty/tax charges incurred during the<br>red (post clearance modification), an ad                 | to the terms and conditions<br>ellence. Simply delivered.<br>mitted within two months<br>e initial shipment, as well as<br>iditional fee may be                                                                                                    |  |  |  |
| × Reset Form > Submit Sobald da                                                                                                    | s eLOA-Formular ausgefül                                                                                                    | llt ist, können Sie auf <b>Ein</b> i                                                                                                    | <b>reichen</b> klicken.                                                                                                    |  |  |  |

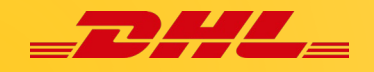

Der Kunde erhält eine Nachricht, dass die Kostenübernahmeerklärung (LOA) erfolgreich eingereicht wurde. Während das System die Informationen aus dem eLOA-Formular auf MyBill in eine PDF-Vorlage umwandelt und an eine automatisch generierte E-Mail anhängt, die entweder an das DHL Query Handling Team oder den Kundendienst gesendet wird, können die Kunden die PDF-Datei auch herunterladen, indem sie **Download** wählen.

|               | etters of Acceptance                | ce for your accounts                                       |                                        |                 |                                         |
|---------------|-------------------------------------|------------------------------------------------------------|----------------------------------------|-----------------|-----------------------------------------|
|               | E+ Submit new letter of accepta     | nce                                                        |                                        |                 |                                         |
| _             |                                     |                                                            |                                        |                 |                                         |
| Pk            | ease note that we have initiated pr | ocessing of your request. Should additional information of | or clarification be required regarding | your request, w | ve will contact you promptly via email. |
|               |                                     |                                                            |                                        |                 |                                         |
| F ACCOUNT NO. | ACCOUNT NAME                        | ORGINAL ACCOUNT OWNING COUNTRY                             | SUBMITTED                              | STATUS          | ACTIONS                                 |

#### Registrierung

Im diesem Register warten die Benutzer, die sich neu in MyBill angemeldet haben. Der zuständige AR Manager muss jeweils entweder den Zugang zu MyBill genehmigen oder ablehnen.

| Dashboard       | Archive Enrollment v                                    | Downloads Reports I                                                                                          | ly Account Search | Help |                         |            |                    | *                | • <u>1</u> • M |
|-----------------|---------------------------------------------------------|----------------------------------------------------------------------------------------------------|-------------------|------|-------------------------|------------|--------------------|------------------|----------------|
| Cu Cust         | stomer Enrollment<br>mers awaiting enrollment to MyBill |                                                                                                    |                   |      |                         |            |                    |                  |                |
| Q Search by cus | tomer email                                             |                                                                                                    |                   |      |                         | _          |                    | Any Country/Syst | em∨ > Se       |
| J Downloa       | d Customer Enrolment Report                             | Sie können auch den Bericht zur Kundenregistrierung<br>herunterladen, der Ihnen alle Kunden anzeigt, die auf |                   |      |                         | ver page 🗸 | « First « Previous | Page of          | Next> L        |
| CONTACT NAME    | EMAIL                                                   | die Registrier                                                                                               | ung warten        |      |                         |            | REQUEST DATE       | ACTIONS          |                |
| Test AR         | test_AR@abc123.com                                      | 123456789                                                                                                    |                   |      | IBS+ (DHL Express Japan | n, DHL JP) | 18/07/2023         | > Approve        | > Reject       |
| _               |                                                         |                                                                                                    |                   |      |                         |            |                    |                  |                |

Jede Kundennummer ist einem AR Konto (SAP/ERP-Konto) zugewiesen und einem AR-Manager zugeordnet.

Der AR Manager kann:

- ✓ Alle Rechnungen und Transaktionen in der AR-Gruppe einsehen.
- ✓ Rechnungen anfechten und automatisch bezahlen.
- ✓ Benutzer aller Kundennummer, die zur AR-Gruppe gehören, verwalten.
- ✓ Berechtigungen an andere Benutzer erteilen.

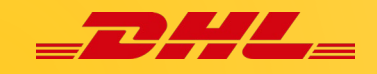

#### **Mein Profil**

Im Register **Mein Profil** finden Sie eine Übersicht Ihrer Kontodaten. Hier können Sie Ihre Benutzerdaten aktualisieren, Ihr Passwort ändern, die Übersicht über Ihre offenen Rechnungen einsehen und Ihre Konten verwalten.

|                                                                                                    | My User Deta<br>Please remember                                                                                                    | ails<br>to keep your details up to date. | Change Password<br>Your password must meet the password policy: @<br>Changing Password directly via MyBill, will not change<br>your current DHL.com password for online shipping | Fayment Settings<br>You can manage the payment options for<br>account.<br>To enable astopay for your account pleas<br>account number in the list below.                              | your<br>e select the                                                                                                    |                                                                              |
|----------------------------------------------------------------------------------------------------|----------------------------------------------------------------------------------------------------|------------------------------------------|----------------------------------------------------------------------------------------------------|----------------------------------------------------------------------------------------------------|----------------------------------------------------------------------------------------------------|------------------------------------------------------------------------------|
| Venn Sie Ihre Benutzerdaten<br>ndern möchten, z. B. Ihre E-                                                                                                    | mable.pascua1@dhl.com<br>First Name<br>Marta                                                                                                    | Last Name<br>Pascua                      | Your ourrest password*                                                                                                    | Sie kön                                                                                                    | nen auch hier <b>die Z</b><br>en für Ihr Konto ver                                                                                                    | <b>ahlungs-</b><br>walten                                                    |
| ummer oder Sprachein-                                                                                                    | Position                                                                                                    | Telephone Number                         | Confirm new password*                                                                                                    | option                                                                                                    |                                                                                                    |                                                                              |
| liesem Register tun. Ändern                                                                                                    | DHL LT<br>Timezone                                                                                                    | English - UK 🗧                           | * indicates a mandatory field ✓ Save                                                                                                    |                                                                                                    |                                                                                                    |                                                                              |
| ie die Details, die angepasst<br>verden müssen, und klicken<br>ie auf die Schaltfläche<br>E <b>peichern.</b>                                                                                                    | EuropeCuston                                                                                                    |                                          |                                                                                                    | Im Abschnitt <b>Pass</b><br>Passwort ändern.<br>an, wählen Sie ein<br>sie es ein zweites I<br>mit Klicken auf die                                                                    | wort ändern könne<br>Geben Sie das aktu<br>neues Passwort ur<br>Mal. Schliessen Sie<br>Schaltfläche <b>Spei</b>                                         | en Sie Ihr<br>elle Passwo<br>nd bestätige<br>die Änderur<br><b>chern</b> ab. |
| Sie können auch das CSV-Do                                                                                                    | ezimaltrenn                                                                                                    | zeichen auswä                            | ihlen.                                                                                                    |                                                                                                    |                                                                                                    |                                                                              |
| Sie können auch das CSV-De<br>My System Setting:<br>CO: Dener Beneric Setting:<br>Etty Dene<br>Co: Dener Inveice Sammary                                                                                                    | ezimaltrenn                                                                                                    | zeichen auswä                            | tihlen.                                                                                                    | unts<br>e one or more company accounts associated with<br>our paper delivery preference, please send accou<br>www.users                                                              | y your user profile. You may also invite other ur<br>It number and request via email to rechnung a                                                      | ters to your Accounts.<br>t@dhl.com                                          |
| Sie Können auch das CSV-De<br>Myspen Setting:<br>CD Dend Sener Owne<br>Entropy<br>Open Invoice Summary<br>Decuments                                                                                                    | ezimaltrenn                                                                                                    | zeichen auswä                            | tinlen.                                                                                                    | UIDS<br>re one or more company accounts associated with<br>our paper delivery preference, please send account<br>with users<br>One<br>AR ACCOUNT COMPNAY NAME                        | your user profile. You may also invite other us<br>it number and request via email to rechnung a<br>Mamane.                                             | vers to your Accounts.<br>@@ht.com                                           |
| Sie können auch das CSV-Du<br>My System Settings<br>CM Deard Stream Owner<br>Ent Lanar<br>My System Settings<br>CM Deard Stream Owner<br>Ent Lanar<br>My System Settings<br>My System Settings<br>My System                                                                                                    | 2001.000.000<br>000<br>000.000<br>000.000<br>000.000<br>000.000<br>000.000<br>000.000<br>000.000<br>000<br>000.000<br>000<br>0000 | zeichen auswä                            | Account Number                                                                                                    | UILS<br>te one or more company accounts associated with<br>per users<br>to users<br>are account company name                                                                         | your user profile. You may also invite other u<br>it number and request via email to rechnung a<br>MAMAGE<br>MAMAGE<br>Manage                           | sen to your Accounts.<br>A@dhl.com                                           |
| Sie können auch das CSV-bo<br>Mysten Settag:<br>Criteria<br>Criteria<br>Cr | ezimaltrenn                                                                                                    | records                                  | ihlen.                                                                                                    | UIIIS<br>te one or more company accounts associated will<br>upper delivery preference, please send account<br>two users<br>one<br>are account company name<br>offil bjetet einen Ühe | Your user profite. You may also invite other ut<br>it number and request via email to rechning a<br>MAMAGE<br>MAMAGE<br>Manage<br>Prolick über alle Kor | ier to your Accounts.<br>igeht com                                           |

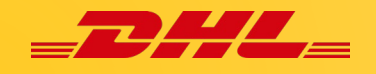

#### Benutzer hinzufügen und entfernen

Wenn Sie über die Verwaltungsrechte für das Konto verfügen und **Verwalten** wählen, gelangen Sie zum folgenden Fenster:

| Account Users<br>Account Recei<br>Manage and view user<br>You may also remove us<br>As an AR Manager you<br>Note: AR Managers will | Admin - Related by AR gro<br>vable Number -<br>permissions.<br>Jers from the account, and change their email<br>ary grant or remove the permission for other<br>automatically be granted the Manager User p | CUD -<br>delivery preference.<br>users to access Account Receivable Group. Fi<br>ermission. To detach an AR Manager from acc | or removing your own AR Manager permis<br>ount their AR Manager permission has to I     | ision please contact other AR Managers attach<br>be removed first.              | ed to account or DHL.                                    |
|----------------------------------------------------------------------------------------------------|----------------------------------------------------------------------------------------------------|----------------------------------------------------------------------------------------------------|-----------------------------------------------------------------------------------------|---------------------------------------------------------------------------------|----------------------------------------------------------|
| EMAIL ADDRESS                                                                                                    | USER                                                                                                    | MANAGE USERS                                                                                                    | DISPUTE                                                                                 | MANAGE AUTOPAY                                                                  | AR MANAGER                                               |
|                                                                                                    | Mab                                                                                                    | •                                                                                                    | ✓                                                                                       | •                                                                               | V                                                        |
| ✓ Save                                                                                                    |                                                                                                    |                                                                                                    |                                                                                         | (                                                                               | 🛃 Add new user                                           |
| > Back to My Account                                                                                                    |                                                                                                    | r<br>C<br>T                                                                                                    | Klicken Sie auf <b>Neu</b><br>die E-Mail Adresse<br>ügen möchten, un<br><b>Neiter</b> . | <b>ien Benutzer hinzufü</b><br>des Benutzers ein, de<br>d klicken Sie auf die S | <b>igen</b> , geben Sie<br>en Sie hinzu-<br>Schaltfläche |

Sie werden dann aufgefordert, Details für den Benutzer einzugeben: Name, Telefonnummer, Position und die bevorzugte Sprache. Wenn Sie diese Details eingegeben haben, klicken Sie auf die Schaltfläche **Speichern**.

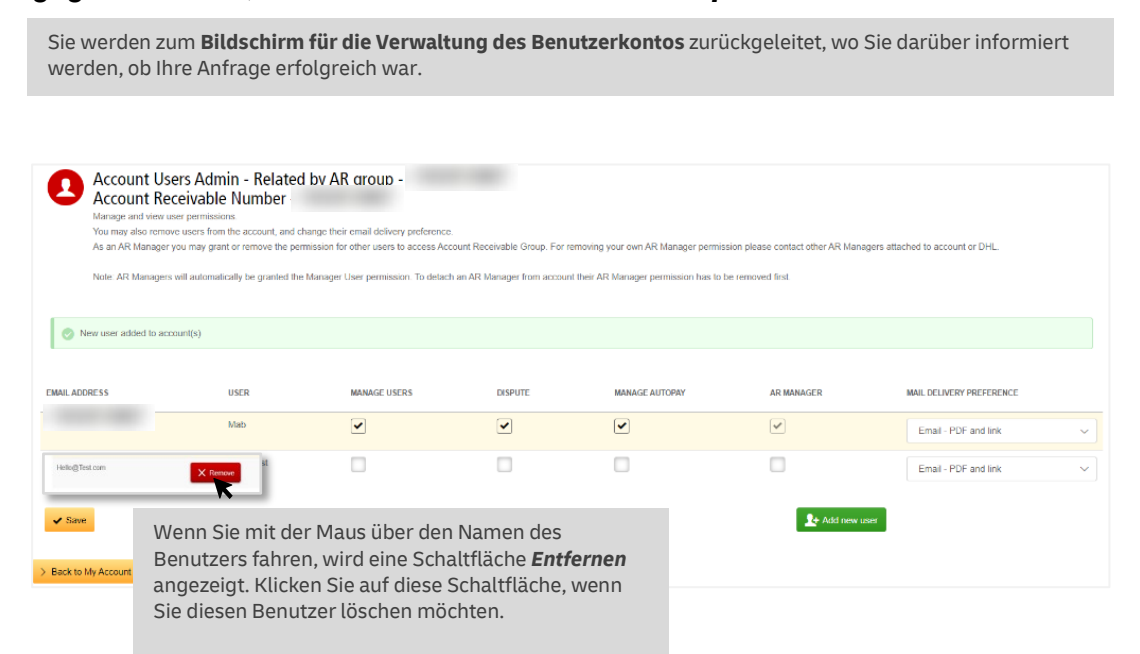

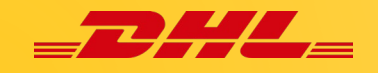

#### Suche

MyBill **Suche** bietet dynamische Suchfunktionen zum einfachen und schnellen Durchsuchen Ihrer Konten und Rechnungen.

| Search Invoices<br>Did you know you can save search criteria as a saved search?                                                                     | In der Suchmaske kö<br>Ihre Suchparameter<br>und zur späteren Ver<br>speichern. | nnen Sie<br>anpassen<br>wendung                                                                                                    | <ul> <li>Wählen Sie einfach die Paramet<br/>aus, nach denen Sie suchen<br/>möchten, und klicken Sie auf die<br/>Schaltfläche Suchen.</li> </ul> |                                                                                                    |
|----------------------------------------------------------------------------------------------------|---------------------------------------------------------------------------------|----------------------------------------------------------------------------------------------------|----------------------------------------------------------------------------------------------------|----------------------------------------------------------------------------------------------------|
| Saved Searches                                                                                                    | Q Search parameters                                                             | operent                                                                                                    |                                                                                                    |                                                                                                    |
| with a custom search and then save your search criteria in the search results.                                                                      | Account                                                                         |                                                                                                    |                                                                                                    | -                                                                                                    |
|                                                                                                    | Al                                                                              |                                                                                                    |                                                                                                    | Zu den verfugbaren                                                                                                    |
| 0                                                                                                    | Invoice Number                                                                  |                                                                                                    | Waybil                                                                                                    | Suchparametern gehören:                                                                                                    |
| 4                                                                                                    |                                                                                 |                                                                                                    |                                                                                                    | l Konto                                                                                                    |
| No saved searches                                                                                                    | Invoice Type                                                                    |                                                                                                    | Status                                                                                                    |                                                                                                    |
| Use custom search to create a new saved search                                                                                                    | All                                                                             |                                                                                                    | All                                                                                                    | Rechnungsnummer                                                                                                    |
|                                                                                                    | Summary Posting                                                                 |                                                                                                    |                                                                                                    | Frachtbrief                                                                                                    |
|                                                                                                    | All                                                                             |                                                                                                    | ~                                                                                                    | l Rechnungsart                                                                                                    |
|                                                                                                    | impice Date                                                                     |                                                                                                    |                                                                                                    |                                                                                                    |
|                                                                                                    | invoice Date                                                                    |                                                                                                    | Feed Date                                                                                                    | I Summary Posting                                                                                                    |
|                                                                                                    | m                                                                               |                                                                                                    | 10 Call                                                                                                    | Status                                                                                                    |
|                                                                                                    |                                                                                 |                                                                                                    |                                                                                                    | l Startdatum / Enddatum                                                                                                    |
|                                                                                                    | Save as "Saved Search"                                                          | 2                                                                                                    |                                                                                                    |                                                                                                    |
|                                                                                                    | Enter a name                                                                    |                                                                                                    |                                                                                                    |                                                                                                    |
|                                                                                                    | ▼                                                                               |                                                                                                    |                                                                                                    | O Search                                                                                                    |
| Wenn Sie Ihre Suchparam                                                                                                    | eter speichern r                                                                | nöchten,                                                                                                    |                                                                                                    | Colline                                                                                                    |
| Wenn Sie Ihre Suchparam<br>wählen Sie die Parameter<br>suchen möchten, geben S<br>Feld <b>Gespeicherte Suche</b><br>klicken Sie auf <b>Suchen</b> . | eter speichern r<br>aus, nach dener<br>ie einen Namen<br><b>speichern?</b> ein  | nöchten,<br>n Sie<br>in das<br>und                                                                                                    |                                                                                                    |                                                                                                    |
| Wenn Sie Ihre Suchparam<br>wählen Sie die Parameter<br>suchen möchten, geben S<br>Feld <b>Gespeicherte Suche</b><br>klicken Sie auf <b>Suchen</b> . | eter speichern r<br>aus, nach dener<br>ie einen Namen<br><b>speichern?</b> ein  | nöchten,<br>n Sie<br>in das<br>und<br>Saved Searches                                                                                                    |                                                                                                    | <b>Contract</b>                                                                                                    |
| Wenn Sie Ihre Suchparam<br>wählen Sie die Parameter<br>suchen möchten, geben S<br>Feld <b>Gespeicherte Suche</b><br>klicken Sie auf <b>Suchen</b> . | eter speichern r<br>aus, nach dener<br>ie einen Namen<br><b>speichern?</b> ein  | nöchten,<br>n Sie<br>in das<br>und<br>Saved Searches<br>Start with a custom search and then saw<br>search criteria in the search results.                                                                                                    | a your W                                                                                                    | enn Sie das nächste Mal auf die Seite<br>uche zurückkehren, finden Sie Ihre                                                                                                    |
| Wenn Sie Ihre Suchparam<br>wählen Sie die Parameter<br>suchen möchten, geben S<br>Feld <b>Gespeicherte Suche</b><br>klicken Sie auf <b>Suchen</b> . | eter speichern r<br>aus, nach dener<br>ie einen Namen<br><b>speichern?</b> ein  | nöchten,<br>n Sie<br>in das<br>und<br>Saved Searches<br>Start with a custom search and then saw<br>search criteria in the search results.                                                                                                    | e your W                                                                                                    | fenn Sie das nächste Mal auf die Seite<br>uche zurückkehren, finden Sie Ihre                                                                                                    |
| Wenn Sie Ihre Suchparam<br>wählen Sie die Parameter<br>suchen möchten, geben S<br>Feld <b>Gespeicherte Suche</b><br>klicken Sie auf <b>Suchen</b> . | eter speichern r<br>aus, nach dener<br>ie einen Namen<br><b>speichern?</b> ein  | nöchten,<br>n Sie<br>in das<br>und<br>Saved Searches<br>Start with a custom search and then saw<br>search criteria in the search results.<br>Custom search<br>Start a new search with custom<br>criteria                                                | e your W<br>St<br>B<br>B                                                                                                    | Tenn Sie das nächste Mal auf die Seite<br>uche zurückkehren, finden Sie Ihre<br>espeicherte Suche im Bereich<br>enutzerdefinierte Suche. Um eine<br>ereits gespeicherte Suche zu                                                                                                    |
| Wenn Sie Ihre Suchparam<br>wählen Sie die Parameter<br>suchen möchten, geben S<br>Feld <b>Gespeicherte Suche</b><br>klicken Sie auf <b>Suchen</b> . | eter speichern r<br>aus, nach dener<br>ie einen Namen<br><b>speichern?</b> ein  | nöchten,<br>n Sie<br>in das<br>und<br>Saved Searches<br>Start with a custom search and then saw<br>search criteria in the search results.<br>Custom search<br>Start a new search with custom<br>criteria<br>Test                                        | a your W<br>St<br>Bi<br>be<br>Ve                                                                                                    | enn Sie das nächste Mal auf die Seite<br>uche zurückkehren, finden Sie Ihre<br>espeicherte Suche im Bereich<br><b>enutzerdefinierte Suche</b> . Um eine<br>ereits gespeicherte Suche zu<br>erwenden, wählen Sie einfach den<br>ewünschten Suchnamen aus, warten                                   |
| Wenn Sie Ihre Suchparam<br>wählen Sie die Parameter<br>suchen möchten, geben S<br>Feld <b>Gespeicherte Suche</b><br>klicken Sie auf <b>Suchen.</b>  | eter speichern r<br>aus, nach dener<br>ie einen Namen<br><b>speichern?</b> ein  | noise         noise         in das         und         Saved Searches         Start with a custom search and then saw         search criteria in the search results.         Custom search         Start a new search with custom criteria         Test | e your W<br>St<br>Bt<br>De<br>Ve<br>St                                                                                                    | Tenn Sie das nächste Mal auf die Seite<br>uche zurückkehren, finden Sie Ihre<br>espeicherte Suche im Bereich<br>enutzerdefinierte Suche. Um eine<br>ereits gespeicherte Suche zu<br>erwenden, wählen Sie einfach den<br>ewünschten Suchnamen aus, warten<br>e. bis er geladen ist und klicken Sie |
| Wenn Sie Ihre Suchparam<br>wählen Sie die Parameter<br>suchen möchten, geben S<br>Feld <b>Gespeicherte Suche</b><br>klicken Sie auf <b>Suchen</b> . | eter speichern r<br>aus, nach dener<br>ie einen Namen<br><b>speichern?</b> ein  | nöchten,<br>n Sie<br>in das<br>und<br>Saved Searches<br>Start with a custom search and then saw<br>search criteria in the search results.<br>Custom search<br>Custom search<br>Custom search with custom<br>criteria<br>Test                            | e your W<br>St<br>B<br>bo<br>Ve<br>Si                                                                                                    | enn Sie das nächste Mal auf die Seite<br>uche zurückkehren, finden Sie Ihre<br>espeicherte Suche im Bereich<br>enutzerdefinierte Suche. Um eine<br>ereits gespeicherte Suche zu<br>erwenden, wählen Sie einfach den<br>ewünschten Suchnamen aus, warten<br>e, bis er geladen ist, und klicken Sie |

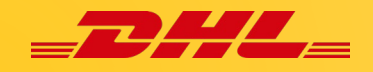

#### Hilfe

Das Hilfe-Menü gibt Ihnen einen Überblick, was Sie über MyBill wissen müssen.

| Dantideard Active Engotenet Dependentie Registre By Account Sarah Reg<br>Program (Sarah Sarah Sar | Bitte beachten Sie, dass nicht alle Funktionen für alle                                                                                                    |
|----------------------------------------------------------------------------------------------------|----------------------------------------------------------------------------------------------------|
|                                                                                                    | Making a Payment <ul> <li>Root to step at account in the Malet.</li> <li>Root to step at account in the Malet.</li> <li>Root to step at account in the Malet.</li> <li>Root to step at account in the Malet.</li> <li>Root to step at account in the Malet.</li> <li>Root to step at account in the Malet.</li> <li>Root to step at account in the Malet.</li> <li>Root to step at account in the Malet.</li> <li>Root to step at account.</li> <li>Root to step at account.</li> <li>Root to step at account.</li> <li>Root to step at account.</li> <li>Root to step at account.</li> <li>Root to step at account.</li> <li>Root to step at account.</li> <li>Root to step at account.</li> <li>Root to step at account.</li> <li>Root to step at account.</li> <li>Root to step at account.</li> <li>Root to step at account.</li> <li>Root to step a stepset.</li> <li>Root to the to stepset.</li> <li>Root to step a stepset.</li> <li>Root to step at account.</li> <li>Root to step a stepset.</li> <li>Root to step a stepset.</li> <li>Root to step Stepset.</li> <li>Root to step Stepset.</li></ul> |
| How to view/download/Waybils     How to catornize your CVI Ne.     How to catornize your CVI Ne.     How Multi Works                                                                                                    | G Saring sarches                                                                                                    |

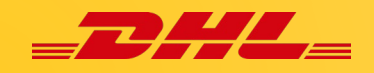

# **Anzeigen und Herunterladen von Rechnungen**

Es gibt mehrere Möglichkeiten, Rechnungen herunterzuladen: eine Rechnung nach der anderen oder mehrere Rechnungen gleichzeitig.

#### Wie man eine einzelne Rechnung anzeigt/herunterlädt

Um Ihre Einzelrechnung herunterzuladen, fahren Sie mit der Maus über die Rechnungszeile und wählen Sie **PDF-Rechnung**.

| €75.90<br>2 Open Transactions<br>→ Refresh           | Disputed Invoices     | Due Now     | Tariff Er    | nquiry       | F | ated But | t Not invoiced |                       |          |                                                                                    |         |            |             |         |          |
|------------------------------------------------------|-----------------------|-------------|--------------|--------------|---|----------|----------------|-----------------------|----------|------------------------------------------------------------------------------------|---------|------------|-------------|---------|----------|
| $\ensuremath{\mathcal{F}}$ . Select for more options | All Open Transactions |             |              |              |   |          |                | Total records: 2 Sele | icted; 0 | 20 per page $\!\!\!\!\!\!\!\!\!\!\!\!\!\!\!\!\!\!\!\!\!\!\!\!\!\!\!\!\!\!\!\!\!\!$ | « First | e Previous | Page 1 of 1 | Next    | Last »   |
| ACCOUNT<br>Account R                                 | NO. ACCOUNT NAME      | INVOICE NO. | INVOICE TYPE | INVOICE DATE | ۲ | DUE DATE | STATUS         |                       | TOTAL    | DISPUTED                                                                           |         | PAIDIADJ   |             | BALANCE | CURRENCY |
|                                                      |                       |             | Involce      | 29 May 2024  |   | None     | Unpaid         |                       | 75.90    | 0.00                                                                               |         | E Pay      | 📥 PDF       | Invoice | €EUR     |

Wenn Sie die Rechnung in einem anderen Format herunterladen möchten, klicken Sie einfach auf die Rechnungsnummer, und Sie werden zum unten abgebildeten Fenster **Rechnung** weitergeleitet.

|                | VOICE                                            | available within the P | PDE download below                  |                            |                             |          |                |                 |                            |                               |
|----------------|--------------------------------------------------|------------------------|-------------------------------------|----------------------------|-----------------------------|----------|----------------|-----------------|----------------------------|-------------------------------|
|                |                                                  | available within are r | Dr download below.                  |                            |                             |          |                | ۲               | No images availab          | le                            |
| Invoice Number |                                                  |                        | Account Number                      |                            | Invoice Date<br>29 May 2024 |          |                | 0               | Overdue invoice            |                               |
|                |                                                  |                        |                                     |                            | 2.5 May 2024                |          |                | 0               | Disputed invoice           |                               |
| Sowindad       | Download                                         | und wä<br>herunte      | hlen Sie das bev<br>erladen/anzeige | orzugte Forr<br>n möchten. | nat, das Sie                |          | Sie kör        | nnen c          | lie <b>Frachtbri</b>       | efkopie/                      |
| 🗶 Wayb         | Download Xml                                     | te history             | <ul> <li>Dispute history</li> </ul> |                            |                             |          | Hande<br>Dokun | lsreci<br>nente | nnung/e-poo<br>auch herunt | <b>d/Zoll</b><br>erladen, ind |
|                | Download Pdf                                     |                        |                                     |                            |                             |          | Sie auf        | die S           | chaltfläche <b>D</b>       | okumente                      |
| Select for mo  | Download CSV                                     |                        |                                     |                            |                             |          | klicker        | ı.              |                            |                               |
|                | Download Standard CSV                            |                        |                                     |                            |                             | DOWNLOAD |                | 🗶 Way           | bill Downloads             |                               |
|                | Download Standard Excel                          | 9 WEIGHY               | SHIP DATE                           | SENDER                     |                             |          |                |                 |                            |                               |
| WAY            |                                                  |                        |                                     |                            | Track                       | 📥 Image  |                | AWB             | 📥 Commercial Invoice       | 📥 ePod                        |
| WA)            | Download CENBII                                  | 10.00                  | 1 Mar 2024                          |                            |                             |          |                |                 |                            |                               |
|                | Download Standard CSV<br>Download Standard Excel | WEIGHT                 | SHIP DATE                           | SENDER                     | Frack                       | DOWNLOAD |                | Nay<br>X Way    | bill Downloads             | 🛓 ePod                        |

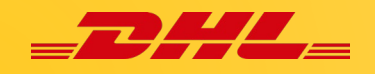

#### Wie man mehrere Rechnungen anzeigt/herunterlädt

Um mehrere Rechnungen gleichzeitig herunterzuladen, klicken Sie auf die Kontrollkästchen neben den Rechnungen, die Sie herunterladen möchten, und wählen Sie die Schaltfläche **Herunterladen**, die dann erscheint.

| Dashboard Archive Enrolment Letter of Acceptance Downloads 1                                                                                                    | Dashboard Archive Enrolme                                                                                                    | nt Letter (                                                             | of Acceptance Downlo                                                                                                    | ads Reports                                                                                                    |
|----------------------------------------------------------------------------------------------------|----------------------------------------------------------------------------------------------------|-------------------------------------------------------------------------|----------------------------------------------------------------------------------------------------|----------------------------------------------------------------------------------------------------|
| Otshboard         Archive         Enrolment         Letter of Acceptance         Downloads         I           Sobald Sie         Download         wählen, werden Sie         zum Download         Fenster         weitergeleitet, wo         Sie die Möglichkeit haben, Ihre Rechnungen         in verschiedenen Formaten (CSV, XML) und         auch andere transtportbezogenen         Dokumente herunterzuladen.                                                                                                    | Download Selection     Go back a page      Download Preferences  Please note: Summary Posting Information, No backup document can be retrieved in | n<br>elow<br>indicated by<br>MyBill for th                              | Zip file Summary Your download will be combine 4 files in total PDF Invoice 140.54 KB (0.14MB) approx. WayBill 114.55 KB (0.11MB) approx. Total Download Size 55.09 KB (0.26MB) approx. | ed Into a Zip file containing the following:<br>Sobald die Auswahl abge-<br>schlossen ist, klicken Sie<br>einfach auf die Schaltfläche<br><b>Herunterladen</b> . |
| 2 Open Transactor<br>> Referent<br>Ute Download                                                                                                    | Select DHL Express Downloads  PDF Invoice  Standard CSV                                                                                           |                                                                         | Cancel  Download Concatenated  Custor                                                                                                    | nise Format                                                                                                    |
| BVCICE NO.     BVCICE NO.     B | XML Hinw<br>cXML wird<br>✓ Waybil / Commercial Inv<br>Export Justification (NBF<br>Transaction Report Sie h<br>verke                              | eine Sch<br>eine Sch<br>ere Einze<br>n Sie unf<br>aben auc<br>etten, so | nn Sie das Standa<br>altfläche <b>Format</b><br>elheiten zum Anpa<br>ter <b>Anpassen der</b><br>ch die Möglichkeit<br>dass Sie eine Dat                                                 | rd CSV Format wählen,<br>anpassen angezeigt.<br>assen des CSV Formats<br>CSV-Datei.<br>t, Ihre Rechnungen <b>zu</b><br>tei mit allen Rechnungen                  |

Sobald Ihre Rechnungen heruntergeladen wurden, sind sie im Register **Herunterladen** abrufbereit. Die letzten Downloads werden für einen begrenzten Zeitraum gespeichert, so dass einige Ihrer früheren Downloads noch verfügbar sein können. Verwenden Sie das Datum und die Uhrzeit des Downloads als Hilfe zur Identifizierung Ihres letzten Downloads. Klicken Sie auf **Download** um die Rechnungen herunterzuladen.

| Dashboard Archive                 | Enrolment Letter o                                                                 | f Acceptance Downlo               | <mark>ads R</mark> eports My | Account Search  | Help<br>How do I create downloads?                                                                                                   |
|-----------------------------------|------------------------------------------------------------------------------------|-----------------------------------|------------------------------|-----------------|----------------------------------------------------------------------------------------------------|
| All active down<br>You may contir | DVVIIIOAUS<br>loads are available for two days<br>ue to browse the site whilst dow | nloads are building.              |                              |                 | You can build downloads within the Archive or Search facility                                                                        |
| .↓ All →                          | Filter 20 per pag                                                                  | e V « First « Previous<br>ords: 3 | Page 1 of 1                  | Next > Last »   | Download                                                                                                    |
| STARTED                           | DESCRIPTION                                                                        | TOTAL FILES RE                    | TRIEVED FILES                |                 |                                                                                                    |
| 12 Jul 2024, 10:14 a.m. UTC       | Bulk Download                                                                      | 4 4                               | 📥 Do                         | wnload X Cancel | With a list of invoices available, simply tick those you wish to<br>download and then press the Download button to start building yo |
| 11 Jul 2024, 4:05 p.m. UTC        | RBNI Image - 98135                                                                 | 71456 1 1                         | 📥 Do                         | wnload X Cancel | download file(s).                                                                                                    |
| 11 Jul 2024, 4:03 p.m. UTC        | RBNI Image - 14288                                                                 | 32532 1 1                         |                              | wnload X Cancel |                                                                                                    |
| <b>€</b> To                       | otal records: 3 20 per pag                                                         | e 🗸 🤍 « First « Previous          | Page 1 of 1                  | Next > Last »   | i                                                                                                    |

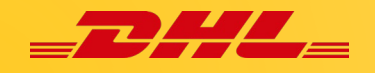

#### Wie Sie Ihre CSV-Datei anpassen können

Wählen Sie die Rechnung(en), die Sie herunterladen möchten, und klicken Sie auf die Schaltfläche *Herunterladen*.

| _27.64                                                                                                    | Daskboard Arshive Englmont Latter of Assentance Developed Reports                                                          | L                                                                                                    |
|----------------------------------------------------------------------------------------------------|----------------------------------------------------------------------------------------------------|----------------------------------------------------------------------------------------------------|
| Costboard Active Enrolment Letter of Acceptance Downloads<br>Hi Mabie, welcome to MyBill                                                                                                    | Download Selection<br>( Go tack a page                                                                                     | Wenn Sie nur bestimmte Felder benötigen,<br>haben Sie die Möglichkeit, die Datei<br>anzupassen und so den Auszug nach Ihren                                                                                                    |
| Wenn Sie <b>Herunterladen</b> wählen,<br>gelangen Sie in das Fenster<br><b>Download Optionen</b> . Klicken Sie                                                                                                    | E Download Preferences Please valued your download preferences below Please note Summary Possing information, indicated by | Vorgaben zu erstellen und in einer<br>bestimmten Reihenfolge anzuzeigen.                                                                                                    |
| dann auf <b>Format anpassen</b> .                                                                                                    | No backup document can be retrieved in MyBill for these records. Select DHL Express Downloads                              | CSV Configuration                                                                                                    |
| f Ute Download Download                                                                                                    | Standard CSV XML Customise Format                                                                                          | Currently active configuration. Hone Pre-saved configurations Currently active configurations Currently active configurations |
| MADROACTE<br>VITRANT5-W                                                                                                    | CARL Varybul / Commercial Invacio / Entry Documents                                                                        | Available Column Header                                                                                                    |
| C Torona Constant Constant Constant Constant All Constant All Constant | Legon Lastin Report  Tarisaction Report                                                                                    | Um die Reihenfolge des Sets anzupassen,<br>wählen Sie die Spaltenüberschrift aus den<br>Feldern <b>Ausgewählte Spalten</b> und ziehen<br>Sie sie in das Feld <b>Verfügbare Spalten</b> . Sie<br>können die Spalten in der Reihenfolge<br>anordnen die Ibren Anforderungen am                                                                                                    |
|                                                                                                    |                                                                                                    | besten entspricht.                                                                                                    |

Sie können auch Exportoptionen wie Sortierreihenfolge, Verkettung und Verwendung für E-Mail Anhänge wählen.

| Darüber hinaus<br>besteht die<br>Möglichkeit, die                              | Sie kön<br>indem S<br>Sortier<br>Please select the order in which invoic<br>export.                                         | nen die Spaltenreihenfolge<br>Sie eine der Optionen im Dra<br><b>reihenfolge</b> auswählen.<br>e data is to be listed within your                                       | auch anpassen,<br>opdown-Menü                                                                                                |
|--------------------------------------------------------------------------------|----------------------------------------------------------------------------------------------------|----------------------------------------------------------------------------------------------------|----------------------------------------------------------------------------------------------------|
| verketten (zu<br>konsolidieren), um<br>den Import in Ihr<br>Buchhaltungssystem | By Product, followed by Origin<br>E+ Concatenated<br>produces one CSV file contain                                          | ing multiple invo Sobald Sie alle :                                                                                                    | Spalten ausgewählt                                                                                                    |
| zu erleichtern.                                                                | type. Downloading CSVs of di<br>invoice types) will generate se<br>download - one file per CSV si<br>Use for email attachme | Terent structure     haben, die Sie ir       parate files withing     Rechnung aufner       ructure     Sie die Mögliching       zu speichern, dar     wieder verwender | n Ihre benutzerdefinierte<br>ehmen möchten, haben<br>keit, Ihre Suchparameter<br>amit diese in Zukunft<br>det werden können. |
|                                                                                | Save all settings for later?                                                                                                | Save                                                                                                    |                                                                                                    |
| Wenn alle Kriterien<br><i>übernehmen</i> und Si<br>geleitet, wo Sie Ihre       | <b>v</b> Done, apply settings<br>erfüllt sind, klicken Sie a<br>e werden zum Fenster <b>E</b><br>Datei herunterladen kör    | uf die Schaltflächen <i>Fertig,</i><br>instellungen herunterlade<br>nnen.                                                                                               | <i>Einstellungen</i><br>en weiter-                                                                                           |

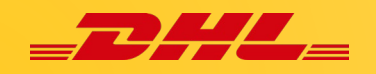

# **Rechnung beanstanden**

#### Wie man eine Beanstandung einreicht

MyBill bietet die Möglichkeit, eine Beanstandung zu einer offenen Rechnung online einzureichen.

|   | €75.90<br>2 Open Transactions<br>, Refresh Disputed Invoices |       | voices                                | Due Now      |                   | Tariff Enquiry |              | Rated But Not |        |                  |
|---|--------------------------------------------------------------|-------|---------------------------------------|--------------|-------------------|----------------|--------------|---------------|--------|------------------|
|   | t                                                            | Pay   | 2 Dispute                             | Download     | lownload All Open | Transactions   |              |               |        | Total records: 2 |
|   |                                                              | *     | ACCOUNT NO.<br>Account Receivable No. | ACCOUNT NAME | INVO              | ICE NO.        | INVOICE TYPE | INVOICE DATE  | DUE DA | NTE STATUS       |
| ſ | •                                                            |       |                                       | -            |                   |                | Invoice      | 29 May 2024   | None   | Unpaid           |
| ٦ |                                                              |       |                                       |              |                   |                | Duty invoice | 29 May 2024   | None   | Payment Pending  |
| L | t                                                            | 📑 Pay | 🕑 Dispute 🔺                           | Download     | iownload All Open | Transactions   |              |               |        | Total records: 2 |

Wenn Sie eine oder mehrere Rechnungen beanstanden möchten, wählen Sie einfach diese aus, indem Sie auf das Kontrollkästchen links neben der Rechnung(en) klicken.

Sobald Sie die Rechnung ausgewählt haben werden drei Optionen angezeigt -Bezahlen, Reklamation, Herunterladen. Wählen Sie die Schaltfläche **Reklamation**.

Sie werden auf die Seite **Reklamierte Rechnung** weitergeleitet. Hier können Sie den Grund für die Beanstandung aus dem **Dropdown-Menü** angeben. Geben Sie im Kommentarfeld weitere Details zu Ihrer Beanstandung an und klicken Sie auf die Schaltfläche **Reklamation einreichen**.

| Dispute Invoice<br>If you think you have been charged in error, or wish to dispute an invoice please follow the instructions below:<br>Back to dashboard screen |                                     |  |  |  |  |
|----------------------------------------------------------------------------------------------------|-------------------------------------|--|--|--|--|
| INVOICE NUMBER                                                                                                    | ACCOUNT NUMBER                      |  |  |  |  |
|                                                                                                    |                                     |  |  |  |  |
| Add a Comment Please provide the reason for your disput All fields with * are required Billing address incorrect on invoice Test                                | e and any further convinents below. |  |  |  |  |
|                                                                                                    |                                     |  |  |  |  |

Hinweis: Pro Rechnung kann nur eine Beanstandung gemacht werden. Sobald Sie eine Reklamation eingereicht haben, kann sie in MyBill nicht mehr storniert werden. Falls Beanstandung geändert oder storniert werden soll, aktualisieren Sie diese mit Ihrem Kommentar, damit die notwendigen Änderungen vorgenommen werden können.

Sie werden benachrichtigt, wenn Sie die Reklamation erfolgreich eingereicht haben.

Dispute with case\_id 000082361185 for invoice with number has been successfully created.

#### Wie man einen Reklamationsstatus aktualisiert

Rufen Sie im Dashboard im Register **Reklamierte Rechnung** die Rechnung auf, die Sie aktualisieren möchten. Klicken Sie auf die Schaltfläche **Reklamationsverlauf** und dann die Schaltfläche **Reklamation anzeigen**.

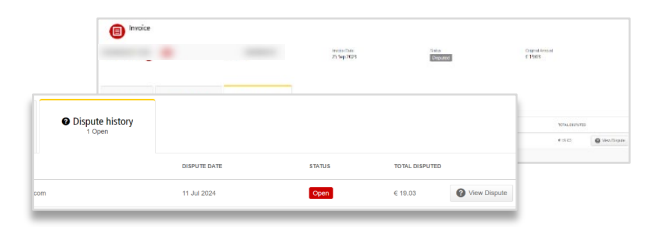

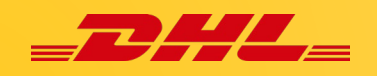

# Zahlen mit MyBill

Mit MyBill können Sie schnell und sicher Ihre Rechnungen online bezahlen:

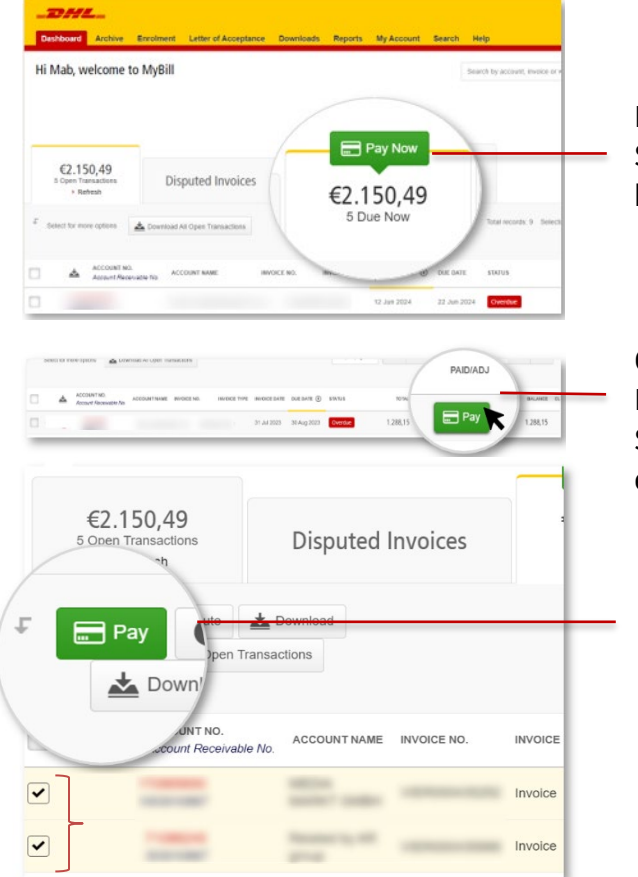

Rechnungen können bezahlt werden, indem Sie auf **Zahlen** im Dashboard **Jetzt fällig** klicken.

Oder fahren Sie mit der Maus über die Rechnungszeile und klicken Sie auf die Schaltfläche **Zahlen**, die dann erscheint.

Oder wählen Sie die Rechnungen aus, die Sie bezahlen möchten, und klicken Sie dann auf **Zahlen.** 

Alle oben genannten Optionen führen Sie zum folgenden Bildschirm, auf dem Sie die Rechnungen und den Gesamtbetrag bestätigen müssen. Sobald Sie die Details überprüft haben, wählen Sie **Bestätigen.** 

| _DHL           |                       |                            |                        |                       |                     |                   |                    | * | 1 mable pascua@dhi.com - | MyBill     |
|----------------|-----------------------|----------------------------|------------------------|-----------------------|---------------------|-------------------|--------------------|---|--------------------------|------------|
| Dashboard      | Archive Enrol         | ment Downloads             | Reports My A           | ccount Search         | Help                |                   |                    |   |                          |            |
|                |                       |                            |                        |                       |                     |                   |                    |   |                          |            |
| Pa Pa          | y € 1306.97           |                            |                        |                       |                     |                   |                    |   |                          |            |
| 100            | nave selected the low | wing involces for payment. | Liesze leview your sev | scion below and press | Continue to proceed | to the payment po | acars.             |   |                          |            |
| ACCOUNT NUMBER | ACCOUNT NAME          | INVOICE NUM                | BER INVOICE TYP        | TE INVOICE DATE       | DUE DATE            | STATUS            | OUTSTANDING AMOUNT |   | PAIDIADJ                 | BALANCE    |
|                |                       |                            | Involce                | 31 Jul 2023           | 30 Aug 2023         | Overdue           | € 18.82            |   | C 0.00                   | € 18.82    |
|                |                       |                            |                        |                       |                     | _                 |                    |   |                          |            |
|                |                       |                            | Invoico                | 31 Jul 2023           | 30 Aug 2023         | Overdue           | €1.288,15          |   | € 0,00                   | € 1.288,15 |
|                |                       |                            |                        |                       |                     |                   |                    |   | Total to pay €           | 1.306,97   |
|                |                       |                            |                        |                       |                     |                   |                    |   |                          |            |
| × Cancel       |                       |                            |                        |                       |                     |                   |                    |   |                          | Gonfirm    |

Danach haben Sie zwei Möglichkeiten zu bezahlen: **Bezahlen mit Mein Wallet** oder **Einmalige Zahlung.** 

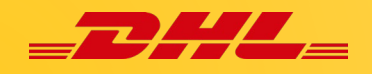

#### **Einmalige Zahlung**

Einmalige Zahlung auswählen.

|                     |                                                                                                    | You are Online payment in MyBill AMO EUR 7 | pwing<br>20240711022009-114<br>JNT<br>8.26                          |
|---------------------|----------------------------------------------------------------------------------------------------|--------------------------------------------|---------------------------------------------------------------------|
| Pay using My Wallet | One-Time Payment                                                                                                    | O Credit/Debit Card                        | 👥 🐏 VISA 🔤                                                          |
| One-Time Paym       | ent                                                                                                    | 🔿 Paypal 👂 Pays                            | Wählen Sie die gewünschte<br>Zahlungsmethode, geben Sie             |
|                     | Ameni manori sund for felimen nesso fesse cor ne fore mu ulment onno recor                                           | ⊖ Sofort SOFORT                            | Ihre Daten ein und klicken Si-<br>auf <b>Beenden und Bezahlen</b> . |
|                     | Nachdem Sie <b>Einmalzahlung</b> ausgewäh<br>haben, werden Sie von MyBill zur Online<br>Zahlungsseite weitergeleitet | Cancel                                     | Finish and pay                                                      |

Nach der Zahlung kehren Sie zum Haupt-Dashboard zurück und sehen die unten stehende Meldung:

| Nachricht über erfolgreiche Zahlung: |     | welcome to MyBill ayment was successful. Your transaction reference number is: 20240711022009-114. Thank you for choosing DHL.                 |
|--------------------------------------|-----|----------------------------------------------------------------------------------------------------|
| Nachricht über fehlgeschlagene Zahlu | ng: | Hi Test, welcome to MyBill Unfortunately your payment did not succeed. Please consider retrying or contacting your DHL support for assistance. |
|                                      |     |                                                                                                    |

#### Bezahlen mit Mein Wallet

Wählen Sie **Bezahlen mit Mein Wallet** und **Karte hinzufügen**.

| Pay using My Wallet One-Time Payment                                                                               | Credit/Debit Card           | ein, die Sie in <b>Mein Wallet</b><br>speichern möchten und klich<br>Sie auf <b>Senden.</b> |
|----------------------------------------------------------------------------------------------------|-----------------------------|---------------------------------------------------------------------------------------------|
| Pay using My Wallet     To complete payment using your wallet, select a payment account below and click [Pay Now]. | Name on Card<br>Card number | Visa Test Card 4111 1111 1111 VISA 01 / 2025                                                |
| Nachdem Sie <i>Karte hinzufügen</i> ausgewählt<br>haben, werden Sie von MyBill zum Bildschirm                      | cvv/cvc                     | 121                                                                                         |
| für die Online-Zahlung weitergeleitet.                                                                             | Cancel                      | 🔒 Submit 💦                                                                                  |

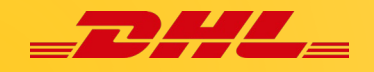

Sobald Sie die Kartendetails eingegeben haben, wird Ihre Kreditkarte zu **Mein Wallet** hinzugefügt. Nun können Sie Ihre Rechnungen mit Ihrer Kreditkarte bezahlen, ohne Ihre Kreditkartendaten jedes Mal von Neuem zu erfassen.

| Pay using My Wallet Pay using My Wallet Pay us | One-Time Payment                                                                           | Sie ki<br>inder<br><i>Auto</i><br>von F                                                       | önnen Ihre Karte auch für <b>Aut</b> e<br>n Sie <b>AutoPay aktivieren</b> wär<br><b>pay einrichten</b> um Auto Pay fü<br>Rechnungen zu aktivieren. | <b>oPay</b> aktiviere<br>ılen. Klicken S<br>ür die Zahlung |
|----------------------------------------------------------------------------------------------------|--------------------------------------------------------------------------------------------|-----------------------------------------------------------------------------------------------|----------------------------------------------------------------------------------------------------|------------------------------------------------------------|
| CARD TYPE                                                                                                    | CARD NUMBER                                                                                | CARD HOLDER NAME                                                                              | EXPRY DATE                                                                                                    | AUTOPAY                                                    |
|                                                                                                    | 20120000000011111                                                                          | Visa Test Card                                                                                | 01/2025                                                                                                    | Enable Auto                                                |
| VISA VISA<br>Hin<br>Add Card<br>Wä                                                                                                    | <b>nweis:</b> Sie können in Ihre<br>Izufügen. Wenn Sie ein v<br>Ihlen Sie die Schaltfläche | em Wallet mehrere Zahlung<br>veiteres Konto hinzufügen r<br>e <b>Karte hinzufügen</b> und wie | jsarten<br>möchten,<br>eder-                                                                                                    |                                                            |

Wählen Sie die Karte, mit der Sie bezahlen möchten, und klicken Sie auf **Zahlen**.

|                 | Pay using My Wa<br>To complete payment using y | llet<br>our wallet, select a payment account below | v and click [Pay Now].                                                                             |   |
|-----------------|------------------------------------------------|----------------------------------------------------|----------------------------------------------------------------------------------------------------|---|
|                 |                                                |                                                    |                                                                                                    |   |
| Credit / De     | bit Cards                                      |                                                    |                                                                                                    |   |
| •               | CARD TYPE                                      | CARD NUMBER                                        |                                                                                                    |   |
| VISA            | visa                                           | 200000000000000000000000000000000000000            |                                                                                                    |   |
| 1 💼 Re          | emove Pay Now                                  | Sie werden auf die fol<br>weitergeleitet, klicker  | lgende Seite zur Bestätigung<br>n Sie auf <b>Bestätigen.</b>                                       |   |
|                 | Pay using My Wa                                | llet<br>your wallet, select a payment account      | t below and click [Pay Now]                                                                        | ٦ |
| DHLES           |                                                |                                                    | Pay using My Wallet Please click [Confirm] to process payment against the selected payment account | < |
|                 |                                                |                                                    | Total to pay: € 102.68                                                                             |   |
| redit / Debit ( | Cards                                          |                                                    |                                                                                                    |   |
|                 | CARD TYPE                                      | CARD NUMBER                                        | Cancel Confirm                                                                                     |   |
| VISA            | visa                                           | xxxxxxxxxxxxxxxxx1111                              | Visa Test Card                                                                                     |   |
| Remo            | ve 📄 Pay Now                                   |                                                    |                                                                                                    |   |

Nach der Bestätigung erscheint ein neues Fenster mit der folgenden Nachricht:

Sur payment was successful. Your transaction reference number is: 20240711033720-17042. Thank you for choosing DHL.

Klicken Sie auf *Zurück zum Dashboard*, um zum **Dashboard** zurückzukehren.

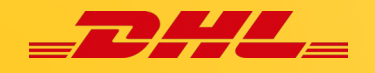

#### Mein Wallet unter Mein Profil einrichten

Im Register **Mein Profil** wählen Sie im Abschnitt **Zahlungseinstellungen** die Schaltfläche **Mein Wallet öffnen**.

| Dashboard Archive Enrolment Letter of Acceptance                                                                                                    | Downloads Reports My Account Search Help                                                                                                    | 🔆 🕹 make parciant (g Milcon 👘 Million                                                                                     |
|----------------------------------------------------------------------------------------------------|----------------------------------------------------------------------------------------------------|----------------------------------------------------------------------------------------------------|
| My User Details           **exec mmether is usery pair addres up to exec.           Look addrese           mate accompliance           Year tame           Look addrese           Year tame           Look addrese           Year tame           Year tame | Charge Pescand<br>Ther passed there is a passed<br>the care passed there is a starting<br>the care passed the role is degree<br>Var catter passed<br>Liter a me parsed. | Payment Settings<br>You can manage the payment options for your<br>account.<br>To enable autopay for your account, please |
| Pusition Tolophono Numbor Home Group Language Proference URLLS Largent - UK                                                                                                    | Contern new parameter*                                                                                                    | select the account number in the list below.                                                                              |
| Tinizana<br>Lumpertuden                                                                                                    | > G                                                                                                    | o to my wallet                                                                                                    |

#### Wählen Sie die Schaltfläche Karte hinzufügen.

| My Wallet<br>Manage your wallet. Add or Edit your existing payment accounts.<br>Back to My Account                                                   | Credit/Debit Card  Name on Card  Visa Test Card                                                                                                    |         |
|----------------------------------------------------------------------------------------------------|----------------------------------------------------------------------------------------------------|---------|
| CARD TYPE       Nachdem Sie Karte hinzufügen<br>ausgewählt haben, werden Sie von<br>MyBill zum Bildschirm für die Online-<br>Zahlung weitergeleitet. | Card number4111 1111 1111 1111VISAExpiry dateGeben Sie die Kreditkartendate<br>ein, die Sie im Wallet speichern<br>möchten, und klicken Sie auf<br>Bestätigen. | en<br>1 |
| 1 Add Card                                                                                                    | Cancel                                                                                                    | :       |

Sobald Ihr Zahlungskonto erfolgreich erstellt wurde, kehren Sie zum Bildschirm **Mein Wallet** zurück, wo Sie nun Ihre hinzugefügte Karte sehen können.

|     |             | My Wa<br>Manage ye<br>Back to M | allet<br>our wallet: Add or Edit your<br><mark>y Account</mark> | existing payment accounts.                           |                                                      |             |
|-----|-------------|---------------------------------|-----------------------------------------------------------------|------------------------------------------------------|------------------------------------------------------|-------------|
|     | DHL ES      |                                 | ~                                                               |                                                      |                                                      |             |
| Cre | dit / Debit | Cards                           |                                                                 |                                                      |                                                      |             |
|     |             | CARD                            | TYPE                                                            | CARD NUMBER                                          | CARD HOLDER NAME                                     | EXPIRY DATE |
|     | VISA        | visa                            |                                                                 | 200000000001111                                      | Visa Test Card                                       | 01/2025     |
| t   | Add C       | Card                            | Wenn Sie ein<br>Sie die Schal                                   | weiteres Konto hinzu<br>tfläche <b>Karte hinzufü</b> | ıfügen möchten, wählen<br><b>gen</b> und wiederholen |             |
|     |             |                                 | Sie den Vorg                                                    | ang.                                                 |                                                      |             |

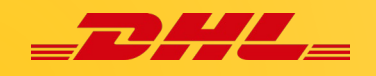

#### Autopay für Ihr Konto einrichten

Um AutoPay einzurichten, müssen Sie über die entsprechenden Berechtigungen für das Konto verfügen. Um herauszufinden, ob Sie diese Rechte haben, gehen Sie zum Register **Mein Profil** und blättern Sie nach unten zur Übersicht **Meine Konten**.

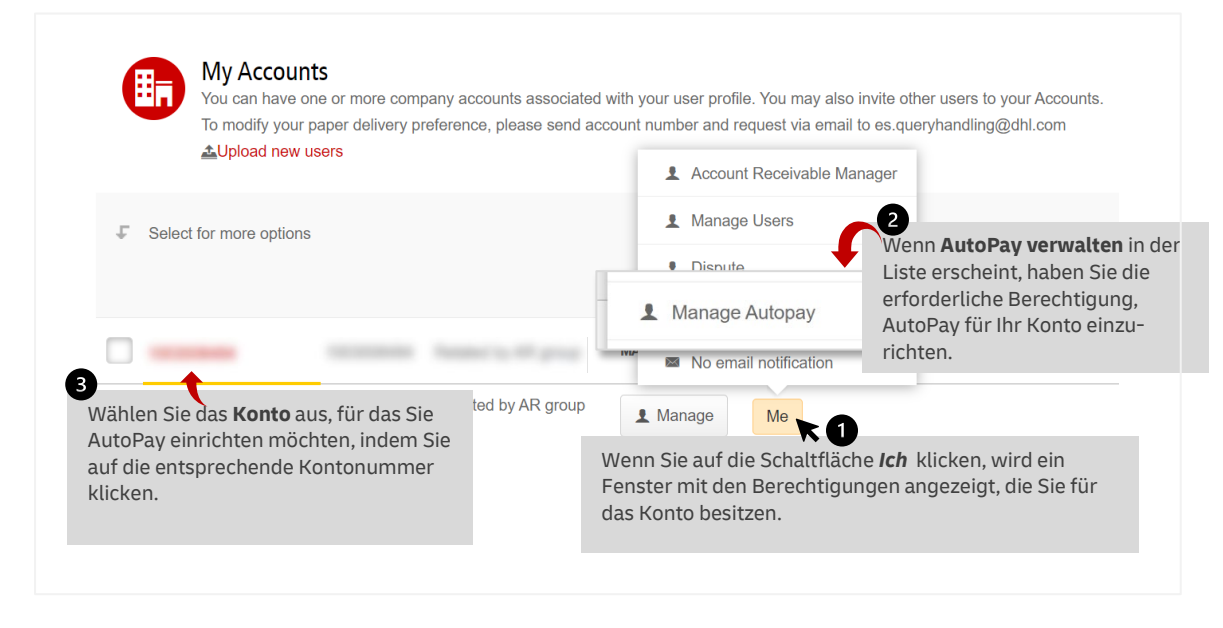

Nachdem Sie das Konto ausgewählt haben, blättern Sie zur Seite für die Kontoberechtigung. Sie gelangen zum Bildschirm **Kontoberechtigung**. Scrollen Sie nach unten, bis Sie die AutoPay-Konfiguration sehen.

| AutoPay<br>This is where you configur | a AutoPay for the account.                                            |                             |
|---------------------------------------|-----------------------------------------------------------------------|-----------------------------|
| AutoPay has not been configu          | ed for this account.                                                  |                             |
| > Make me AutoPay Admin               | Wählen Sie dann die Option <b>A</b><br>einrichten in der Schaltfläche | utoPay Admin<br>Verwaltung. |

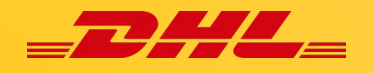

Sie werden dann zum Bildschirm Mein Wallet weitergeleitet.

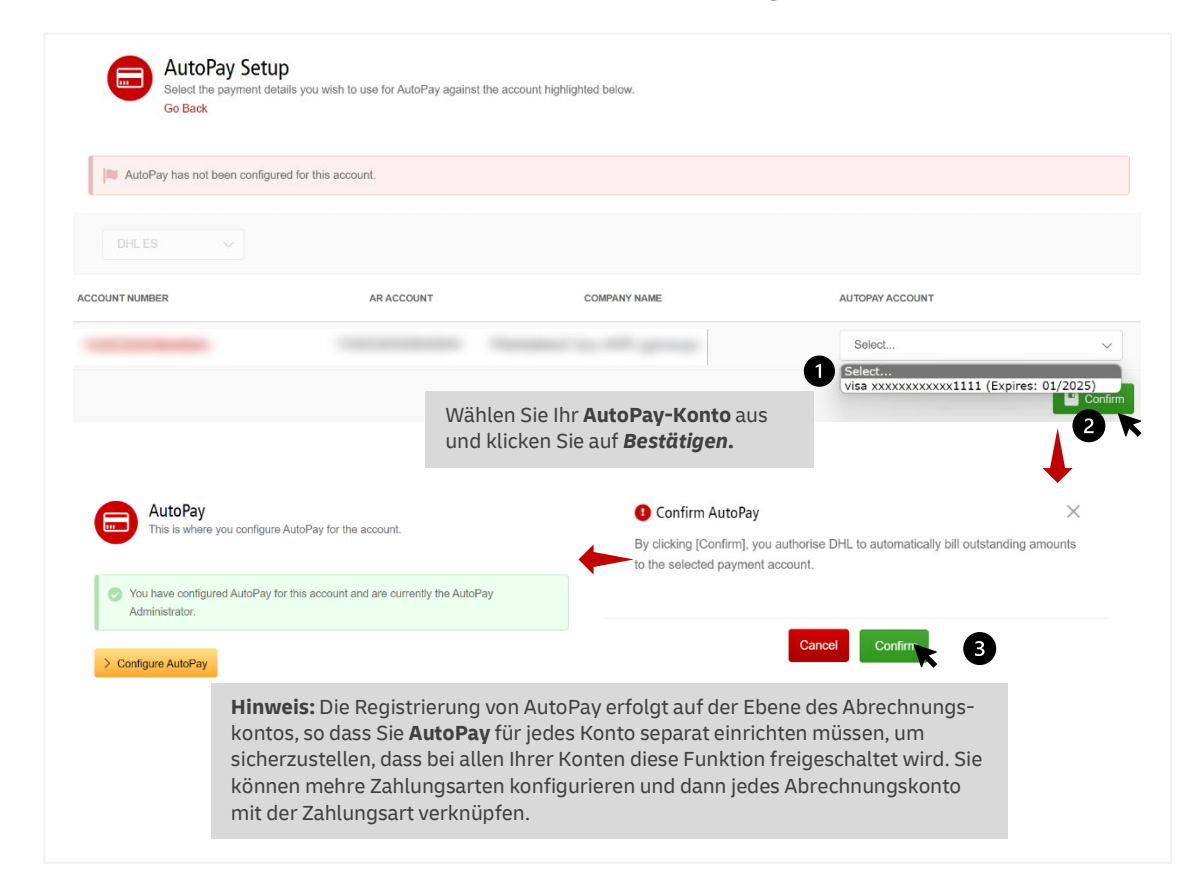

Ihr Konto ist nun für AutoPay-Zahlungen freigeschaltet.

#### Autopay für mehrere Konten einrichten

Wenn es mehrere Rechnungen gibt, die Sie bezahlen wollen und Sie mehr als eine Kontonummer haben, dann können alle Konten in diesem Bereich für die automatische Zahlung aktiviert werden (eines nach dem anderen).

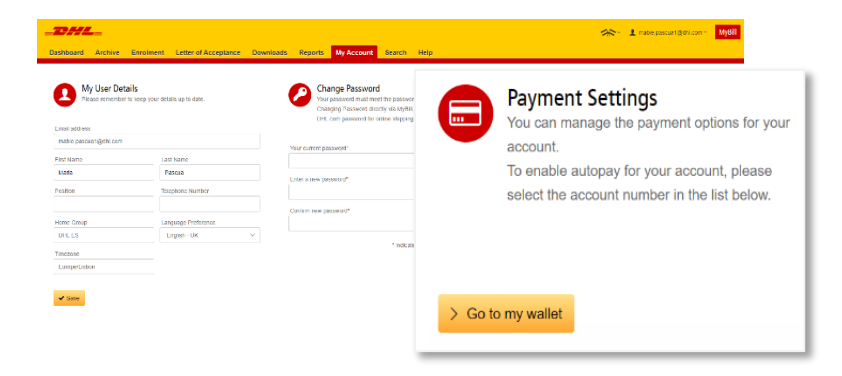

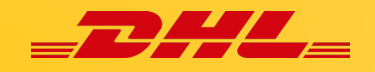

Das folgende Fenster zeigt die Liste der Zahlungsmethoden und die Liste der Konten, die für die automatische Zahlung aktiv oder nicht aktiv sind. Sie können mehrere Zahlungsmethoden konfigurieren, indem Sie **Karte hinzufügen** wählen. Aktivieren Sie jedes Konto, das nicht für Autopay aktiv ist, indem Sie **Bearbeiten** wählen.

| My V<br>Manage<br>Back to         | Vallet<br>your wallet: Add or Edit you<br>My Account | r existing payment accounts             | ls.                                        |                              |                                |                                                                                 |                      |
|-----------------------------------|------------------------------------------------------|-----------------------------------------|--------------------------------------------|------------------------------|--------------------------------|---------------------------------------------------------------------------------|----------------------|
| DHL ES                            | ~                                                    |                                         |                                            |                              |                                |                                                                                 |                      |
| Credit / Debit Cards              |                                                      |                                         |                                            |                              |                                |                                                                                 |                      |
| CAR                               | D TYPE                                               | CARD NUMBER                             |                                            | CARD HOLDER NAME             |                                | EXPIRY DATE                                                                     |                      |
| VISA visa                         |                                                      | xxxxxxxxxxxxxxxxxx1111                  |                                            | Visa Test Card               |                                | 01/2025                                                                         |                      |
| Add Card     Add Card     AutoPay | Wenn Sie ein<br>Sie die Schal<br>den Vorgang         | weiteres Kont<br>tfläche <b>Karte h</b> | o hinzufügen mö<br><b>hinzufügen</b> und w | ochten, wähle<br>viederholen | en<br>Sie                      |                                                                                 |                      |
| Manage your Autol                 | , ,                                                  |                                         |                                            | AUTOPAY ENABLE               | ED                             | AUTOPAY ACCOUNT                                                                 |                      |
| ACCOUNT NUMBER                    | AR ACCOUNT                                           | Сом                                     | MPANY NAME                                 | Active                       |                                | <b>VISA</b> xxxxxxxxxxxx1111 (Expir                                             | res: 01/2025) > Edit |
|                                   |                                                      |                                         |                                            | Not Active                   | Sie ko<br>inder<br><b>Bear</b> | önnen Ihr Konto aktivier<br>n Sie auf die Schaltfläch<br><b>beiten</b> klicken. | en, Edit             |

Sobald Sie **Bearbeiten** ausgewählt haben, werden Sie auf den folgenden Bildschirm weitergeleitet, auf dem Sie die Art der Zahlungsmethode auswählen können, die Sie für Autopay verwenden möchten. Sobald die Zahlungsmethode ausgewählt ist, können Sie fortfahren und auf **Bestätigen** klicken.

| Dashboars Arctive Enrolment Letter of Acceptance Downloads Report | S <b>Wy Account</b> Search Help                              |                                                 |                                                                             |
|-------------------------------------------------------------------|--------------------------------------------------------------|-------------------------------------------------|-----------------------------------------------------------------------------|
| AutoPay has not been configured for this account.      DHL ES     |                                                              |                                                 |                                                                             |
| ACCOUNT MURBER AR ACCOUNT                                         | сомянич мане                                                 | -                                               | Select                                                                      |
|                                                                   | Wählen Sie Ihr <b>AutoPay-</b><br>Sie auf <b>Bestätigen.</b> | -Konto aus und klicken                          | Select<br>visa xxxxxxxxxxxxxxxxxxxxxxxxxxxxxxxxxxxx                         |
| AutoPay<br>This is where you configure AutoPay                    | for the account.                                             | Confirm AutoPay By clicking [Confirm], you auth | $\color{black}{	imes}$ horise DHL to automatically bill outstanding amounts |
| You have configured AutoPay for this ac<br>Administrator.         | count and are currently the AutoPay                          | to the selected payment acco                    |                                                                             |
| > Configure AutoPay                                               |                                                              |                                                 | Cancel Confirm                                                              |

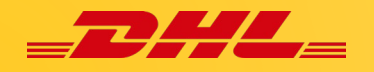

Nach der Bestätigung des Kontos, das aktiviert wurde, wechselt der Status zu **Aktiv**.

| AutoPay<br>Manage your AutoPay account | ts: Edit or Remove existing AutoPay settings below. |              | Sie können den gleich<br>Autopay für andere Ko | en Vorgang wiederholen, um<br>onten zu aktivieren. |
|----------------------------------------|-----------------------------------------------------|--------------|------------------------------------------------|----------------------------------------------------|
| ACCOUNT NUMBER                         | AR ACCOUNT                                          | COMPANY NAME | AUTOPAY ENABLED                                | AUTOPAY ACCOUNT                                    |
|                                        |                                                     |              |                                                | > Edit                                             |
|                                        |                                                     |              | Active                                         | VISA x0000000001111 (Expires: 01/2025)  > Edit     |

Um Autopay **zu deaktivieren**, können Sie die Schaltfläche **Bearbeiten** erneut anklicken und Sie werden zum folgenden Bildschirm weitergeleitet.

| Select the payment de<br>Go Back | <b>p</b><br>tails you wish to use for AutoPe | ay against the account highlighted below.                                                                                 |                                            |
|----------------------------------|----------------------------------------------|----------------------------------------------------------------------------------------------------|--------------------------------------------|
| You have configured AutoPay      | for this account and are curren              | tly the AutoPay Administrator.                                                                                            |                                            |
| ACCOUNT NUMBER                   | AR ACCOUNT                                   | COMPANY NAME                                                                                                    |                                            |
| € Disable AutoPay Wäl            | hlen Sie AutoPay<br>ktivieren.               | Disable AutoPay By clicking [Confirm], DHL will no longer auton from the configured payment account.      Cancel Cancel C | ×<br>natically collect outstanding amounts |

Nach der Bestätigung wechselt der Status in **Nicht aktiv**.

Wählen Sie eine Rechnung aus, die Sie bezahlen möchten, und wählen Sie **Bezahlen mit Mein Wallet** und **Karte hinzufügen**.

| Pay using My Wallet | One-Time Payment                                                                                         | Credit/Debit Care           | d                |                                                                       |
|---------------------|----------------------------------------------------------------------------------------------------|-----------------------------|------------------|-----------------------------------------------------------------------|
| Pay using My Walle  | t<br>wallet, select a payment account below and click [Pay Now].                                         | Name on Card<br>Card number | Visa T<br>4111 1 | Test Card                                                             |
|                     |                                                                                                    | Expiry date                 | 01/2             | Geben Sie die Kreditkartendaten<br>ein, die Sie in <b>Mein Wallet</b> |
|                     | Nachdem Sie <i>Karte hinzufügen</i><br>ausgewählt haben, werden Sie von<br>MyBill zum Bildschirm für die | cvv/cvc                     | 121              | speichern möchten, und klicken Sie<br>auf <b>Senden.</b>              |
| t t Add Card        | Online-Zahlung weitergeleitet.                                                                           | Cancel                      |                  | 🔒 Submit                                                              |

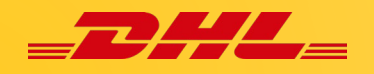

Sobald die Karte eingereicht wurde, wird sie zu **Mein Wallet** hinzugefügt. Nun können Sie Ihre Rechnungen mit der Kreditkarte bezahlen.

|   | Pay using My Wallet                 | One-Time Payment                                                |                                                                            |                                       |                                                                                            |                |
|---|-------------------------------------|-----------------------------------------------------------------|----------------------------------------------------------------------------|---------------------------------------|--------------------------------------------------------------------------------------------|----------------|
|   | Pay using My To complete payment us | Wallet<br>ing your wallet, select a payment account below and   | I cilck (Pay Now).                                                         |                                       |                                                                                            |                |
|   | DHLES                               |                                                                 |                                                                            |                                       | Sie können Ihre Karte auch für <b>Autopa</b><br>aktivieren. Klicken Sie auf <b>AutoPay</b> | ay             |
| 6 | CARD TYPE                           | CARD NUMBER                                                     |                                                                            | CARD HOLDER NAME                      | uktivieren.                                                                                |                |
| Ľ |                                     |                                                                 | 11                                                                         | Visa Test Card                        | 01/2025                                                                                    | AUTOPAY        |
| 9 | VISA visa                           | Hinweis: Sie könne                                              | n mehrere Zahlungsarte                                                     | en in Ihrem <b>Wallet</b>             |                                                                                            | Enable AutoPay |
|   | Add Card                            | hinzufügen. Wenn S<br>wählen Sie die Scha<br>wiederholen Sie de | Sie ein weiteres Konto hi<br>altfläche <b>Karte hinzufüg</b><br>n Vorgang. | inzufügen möchten,<br>I <b>en</b> und |                                                                                            |                |

Sie werden auf den folgenden Bildschirm weitergeleitet, auf dem Sie feststellen können, ob Ihr Konto aktiviert ist, indem Sie den Status von AutoPay überprüfen: Aktiv oder nicht aktiv.

| E AutoPay<br>Select the paym          | Setup<br>vent details you wish to use for Autof                | Pay against the account highligh | tled below.               |                                        | aktivieren. Wählen Sie die Zahlungsmethode, die Sie<br>Ihrem Wallet hinzugefügt haben, und klicken Sie auf<br><b>Bestätigen</b> .       |
|---------------------------------------|----------------------------------------------------------------|----------------------------------|---------------------------|----------------------------------------|----------------------------------------------------------------------------------------------------|
| ccount Number                         | AR Account                                                     | Compan<br>Sample 1               | ry Name<br>Test Account 2 | AutoPey Exabled<br>Not Active<br>Close | AutoPay Account Seed . v Select Sites crosscoscost111 (Ergness 01/2025)                                                                 |
|                                       |                                                                |                                  |                           |                                        |                                                                                                    |
| AutoPay Setu<br>Salect the peyment de | IP<br>Italis you wish to use for Auto <sup>pie</sup> y equinat | the account highlighted below:   |                           |                                        | Confirm AutoPay     Sy clicking [Confirm], you authorise DHL to automatically bill outstanding amounts to the selected payment account. |